# 113-1 亞昕學習歷程 系統操作說明(學生場)

### 113.10.16(三)10.021(一) 413電腦教室 分享者:陳念雯

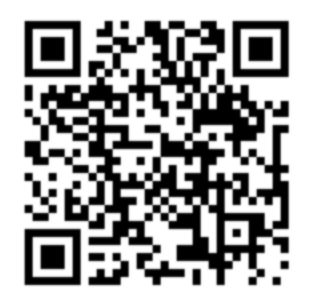

#### 學習歷程學生端操作影片

https://www.youtube.com/watch?v=hSh2658jpvk&t=87s

# 高級中等學校學生學習歷程檔案數位學習課程

https://www.sggs.hc.edu.tw/news/%e9%ab%98% e7%b4%9a%e4%b8%ad%e7%ad%89%e5%ad%b8 %e6%a0%a1%e5%ad%b8%e7%94%9f%e5%ad%b 8%e7%bf%92%e6%ad%b7%e7%a8%8b%e6%aa% 94%e6%a1%88%e6%95%b8%e4%bd%8d%e5%ad %b8%e7%bf%92%e8%aa%b2%e7%a8%8b/

| 首頁 關於曙光 招生專區             | ▼ 曙光榮淵  | 翟✔ 校園公告♥                                    | 行政單位♥                                           | 學校行事曆    | 資訊服務          | 曜曜曙光           |          |
|--------------------------|---------|---------------------------------------------|-------------------------------------------------|----------|---------------|----------------|----------|
| 相關公告                     | ■ 校園2   | 告                                           |                                                 |          | തരം           | and The Second | 3-0:ulai |
| 2023-09-21 圖書室           |         |                                             |                                                 |          |               | (Perself       |          |
| 高級中等學校學生學習歷程檔案<br>數位學習課程 | 公告主旨    | 高級中等學校學生的                                   | 學習歷程檔案數                                         | 位學習課程    |               |                |          |
| 2023-08-25 圖書室           | 發佈日期    | 2023年9月21日                                  |                                                 |          |               | 伊莱诺            |          |
| 2023技高課程學習成果呈現建<br>議     | 發佈單位    | 圖書室                                         |                                                 |          | - 25          | 263            | 6.6      |
| 1023-08-23 圖書室           | 公告類別    | 最新消息,學生專區                                   | , 教師專區, 升學                                      | 副訊息      | 34            | 化化             | 882.     |
| 中國醫藥大學服務學習專刊             | 公告等級    | 轉知                                          |                                                 |          |               |                | otte     |
|                          | 點閱次數    | 117                                         |                                                 |          | <b>⊡</b> 7\$, |                |          |
| 🐵 依公告類別彙總                | 0 4 3 4 |                                             |                                                 |          |               |                |          |
| ▶最新消息 (1,104)            | 公告内容    | 主旨:有關「高級」                                   | P等學校學生學                                         | 習歷程檔案數位的 | 學習課程」簡報       | 及影片案,請各档       | 咬目行彈性蓮   |
| ▶ 榮譽榜 (36)               |         | 用,並轉知校内進作                                   | <sup>⑧</sup> 部及校内學生                             | 會,請查照。   |               |                |          |
| ▶學生專區(691)               |         | 說明:                                         |                                                 |          |               |                |          |
| ▶ 教師專區 (114)             |         | 一、高級中等學校學生學習歷程檔案數位學習課程簡報共包含「認識篇-認識學習歷程檔案」、  |                                                 |          |               |                |          |
| ▶ 獎助學金 (29)              |         | 「實務篇-學習歷程檔案的撰寫與呈現要點」及「工具篇-製作學習歷程檔案所需的工具導覽」3 |                                                 |          |               |                |          |
| ▶ 升擧訊息 (124)             |         | 音, 内容為協助師?                                  | - 一日月月月日 - 100000000000000000000000000000000000 | 檔案正確認知及  | 掌握製作學習歷       | 程檔案。           |          |

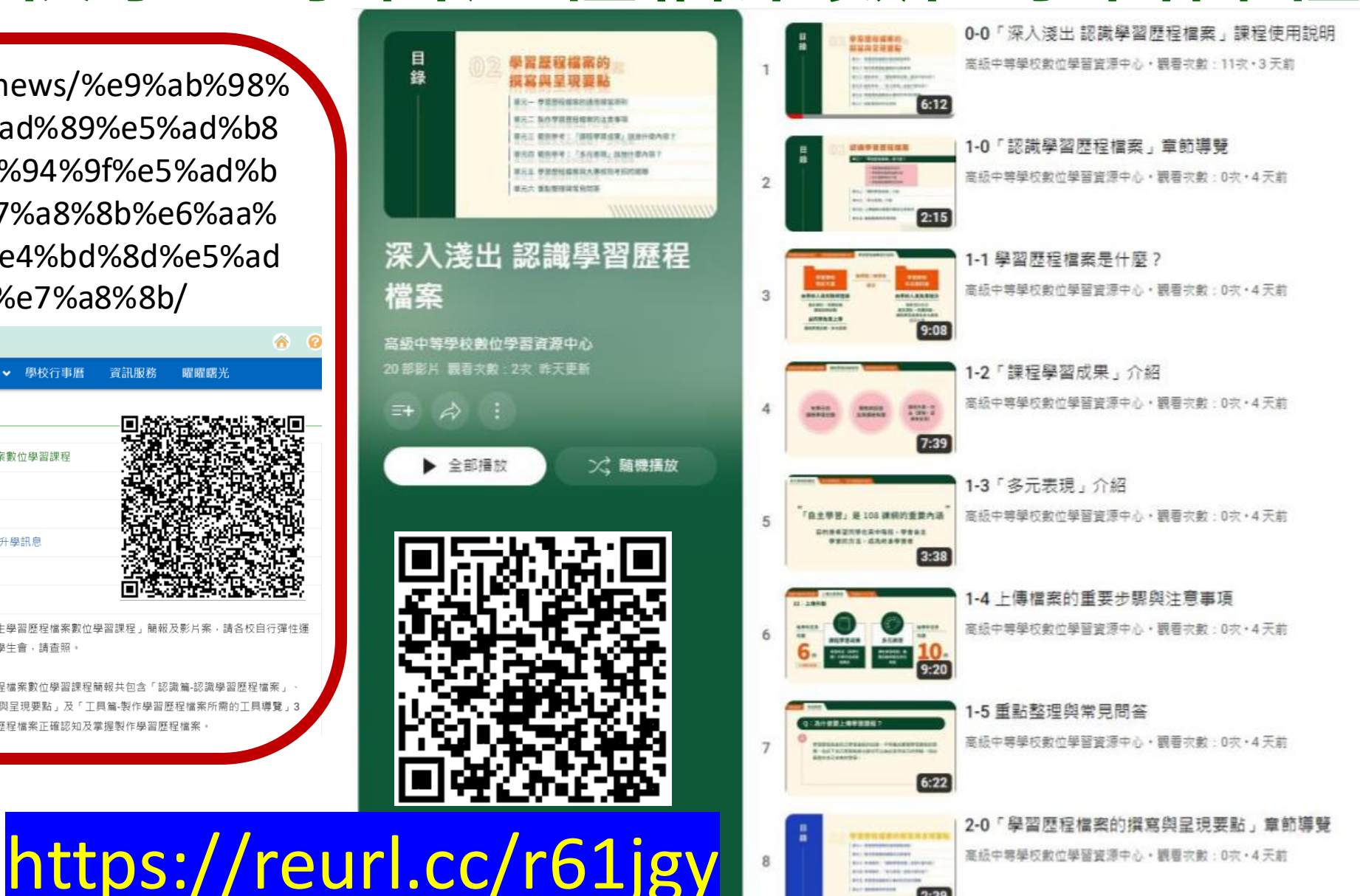

# 學生學習歷程檔案蒐集項目詳細内容

|            | 學習歷程學校平臺                                                                                                    |                             | 學習歷程中央資料庫                                                                                          |
|------------|----------------------------------------------------------------------------------------------------|-----------------------------|----------------------------------------------------------------------------------------------------|
| 項目         | 内容                                                                                                    | 項目                          | 内容                                                                                                 |
| 基本資料       | 學生學籍資料<br>(含校級、班級及社團幹部紀錄) 每學                                                                                           | 基本資料                        | 同學習歷程學校平臺之資料<br>●學校 <mark>每學期提交</mark>                                                             |
| 修課紀錄       | 學校報經各該主管機關備查之課程計畫提交<br>所開設、有採計學分之科目/課程學業<br>成績及課程諮詢紀錄                                                                  | 修課紀錄                        | 同學習歷程學校平臺之資料;<br>不包括課程諮詢紀錄<br>●學校每學期提交                                                             |
| 課程學習<br>成果 | <ul> <li>(需任課教師認證)</li> <li>前款科目/課程產出之作業、作品本校每學期<br/>建議3件</li> <li>●每學期學生上傳時間及件數由學校自訂<br/>(每學期上傳當學期之課程學習成果)</li> </ul> | 課程學習<br>成果                  | <ul> <li>□學習歷程學校平臺之資料</li> <li>●學生自該學生上傳至學校平臺</li> <li>之課程學習成果,勾選至多6件</li> <li>由學校每學年提交</li> </ul> |
| 多元表現       | 彈性學習時間、團體活動時間及其他表現提交<br>●學生上傳時間及件數由學校自訂<br>(限學生高中就學期間取得之多元表現本校每<br>不限上傳學年度)                                            | <del>》一表現</del><br>學年<br>0件 | <ul> <li>□學習歷程學校平臺之資料</li> <li>●學生自該學年上傳至學校平臺</li> <li>之多元表現、勾選至多10件、</li> <li>由學校每學年提交</li> </ul> |

### 8/28(三)教師研習 9/6(五)學生研習 教師與學生須留意 113整學年多元表現(不須認證) 113-1課程學習成果(需認證) 上傳-不通過重傳說明-認證 不通過可重傳 年段 上傳 截止日 截止日 截止日 全部 2/5(三) 2/7(五) 2/10(-)請同學有上傳成果與任課教師 保持聯繫與及時修改

曙光女中 113-1 學習歷程行事曆公告與提醒

| 編號 | 日期                       | 活動                     | 對象     |
|----|--------------------------|------------------------|--------|
| 1  | 113.10 月                 | 112 學年提交<br>依國教署公告時程完成 | 行政端    |
| 2  | 8/15(四)<br>中午12:30-13:00 | 工作小組會議                 | 行政場    |
| 3  | 8/28(三)                  | 學習歷程教師場研習              | 教師研習   |
|    | 8:00-8:30                | 本學期歷程行事曆與注意事項宣導        |        |
| 4  | 9/2(四)                   | 113-1 新進教師與兼課教師        | 高中新進教師 |
|    | 8:00-8:30                | 歷程系統操作研習               | 與兼課教師  |
| 5  | 9/6(五) 第6節               | 學習歷程學生場研習Ⅰ             | 高中全體學生 |
|    |                          | 大學端如何看待學習歷程檔案          | 與任課教師  |
|    |                          | 清華大學招生策略中心王潔主任         |        |
| 5  | 9/6(五) 第7節               | 學習歷程學生場研習 Ⅱ            | 高中全體學生 |
|    | 約 20 分鐘                  | 本學期歷程行事曆與注意事項宣導        |        |
| 6  | 9/12(四)                  | 學習歷程家長場研習              | 高二三家長  |
|    | 9/19(四)                  | (晚間搭配全校班親會)            | 高一家長   |
| 7  | 9/26(四)                  | 學習歷程家長場研習              | 高中 家長  |
|    | 18:30-19:30              | 大學端如何看待學習歷程檔案          |        |
|    |                          | 清華大學招生策略中心王潔主任         |        |
| 8  | 9/9(一)~9/27(五)           | 高一新生場實作研習 Ⅲ            | 高一學生   |
|    | 課堂安排                     | [入班進行系統操作說明]           |        |
| 12 | 10/7()                   | 113-1 學習歷程期初檢核週        | 高一二三學生 |
| 13 | 12/16()                  | 113-1 學習歷程期中檢核週        |        |
| 14 | 2/3()                    | 113-1 學習歷程期末檢核週        |        |
| 15 | 2/5(三)                   | 113-1 學習歷程上傳截止日        |        |
|    | 2/7(五)                   | 113-1 課程學習成果認證不通過可重    |        |
|    |                          | 傳截止日                   |        |
| 16 | 2/10()                   | 113-1 課程學習成果認證截止日      | 高ーニニ   |
|    |                          |                        | 任課教師   |
| 17 | 2/6(四)                   | 113-2工作小組會議            | 行政與教師  |
| 18 | 2/11(二)                  | 113-1 學習歷程總檢核日         | 高一二三學生 |
|    | 開學日                      |                        |        |

### 學生學習歷程檔案如何蒐集資料

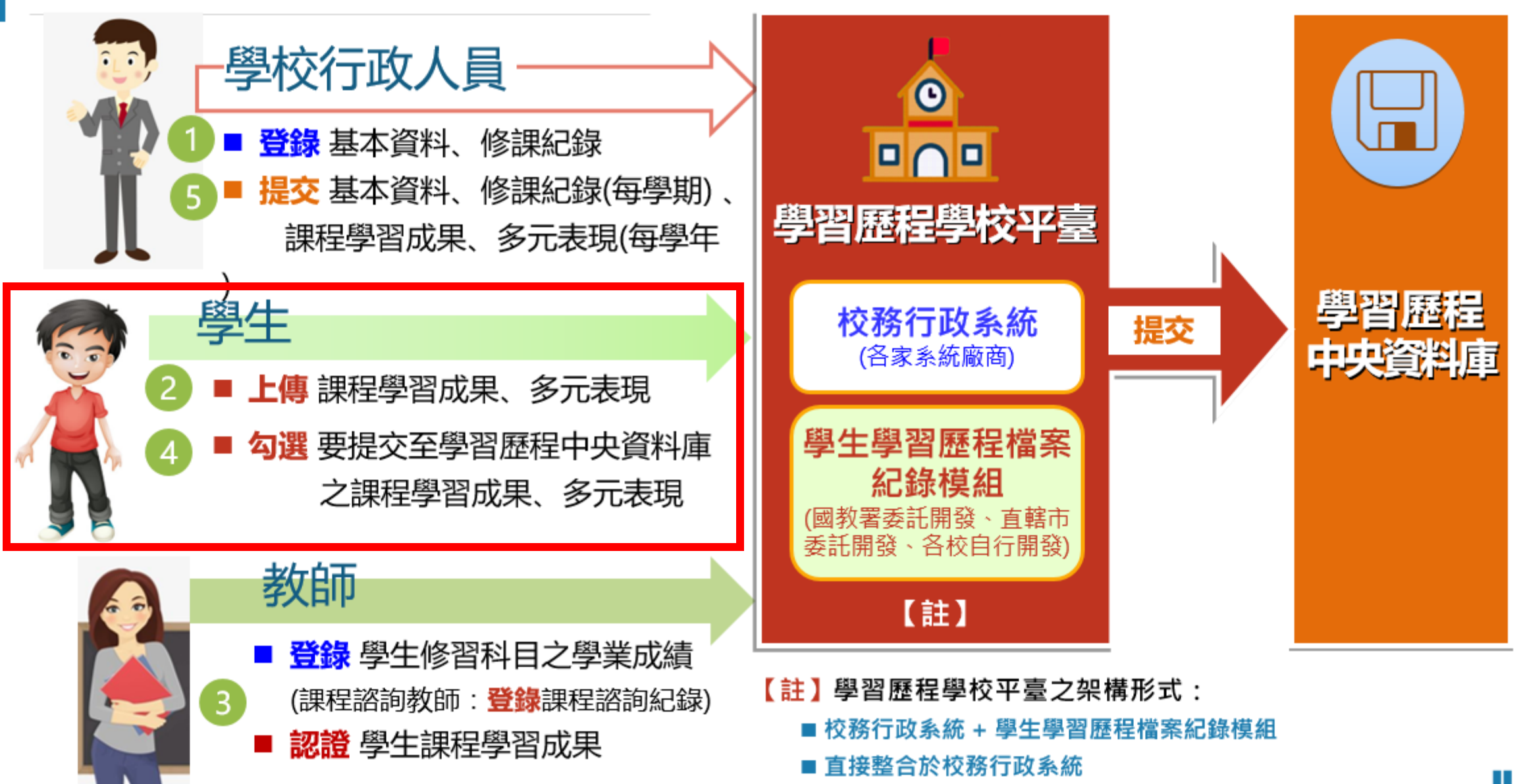

# 清華委員的觀察 X 三重二不原則

# ■視」資料真實性及學生自主準備 > 建議具體說明說明所扮演的角色和貢獻 > 不完美的作品更加真實

「重視」校內的學習活動 >發掘學生善用身邊資源的能力 >重視資料的延續性

重視」基本素養所展現的核心能力

- 組織力、批判力、實踐力。
- > 規劃與執行能力。
- > 自學能力跟反思能力。

資料來源:<u>https://udn.com/news/story/121690/5072410</u> Copyright©2022 國立清華大學教務處招生策略中心·內部參考資料,請勿外流。 **清大招生策略中心簡報**  「不是」學系所列的所有 項次都要具備,大學重視 多面向的參採。

> 課程面向多元彈性,也包括社
 團、科展等經驗。
 > 投入多元課外活動。

「不是」以量取勝、
 重視學習過程的反思。
 ▶ 資料量適中,重質不重量。
 ▶ 興趣廣泛,反思能力較好。

教授們建議 1.不要放QR corde 2.最好有不要給外部雲端連結 3.建議4~10頁就好

#### •Q5:影片、網站連結教授會看嗎? 放QRCODE適當嗎?

A:參與審議活動的大學教授,多數肯定 影片、網站連結能夠增加作品的豐富度。 不過,卻也指出影片、連結需要適度融合 **正文**, 避免整份作品只有一段網址, 這樣 的做法會讓審查教授毫無頭緒。建議除了 附上網址,也可以**事先在作品中「主動」** 說明希望教授從影片中看到什麼、哪個片 **段才是亮點**。另外,若影片是團體口頭報 告,也要預先說明幾分幾秒開始是自己。 作品以QRCODE呈現固然顯眼·但 「一定要」附上超連結網址,教授才能在 電腦閱覽你的精彩作品!除此之外,還需 要特別注意連結的有效性。這個部分可以 善用網頁的無痕模式功能,檢查作品公開 的權限範圍。舉例來說,同學在課程中製 作了一個關於轉型正義的公民DJ節目,除 了放上QRCODE與連結吸引教授目光外, 也放上影片的截圖與說明,凸顯影片在這 份作品中的重要性。

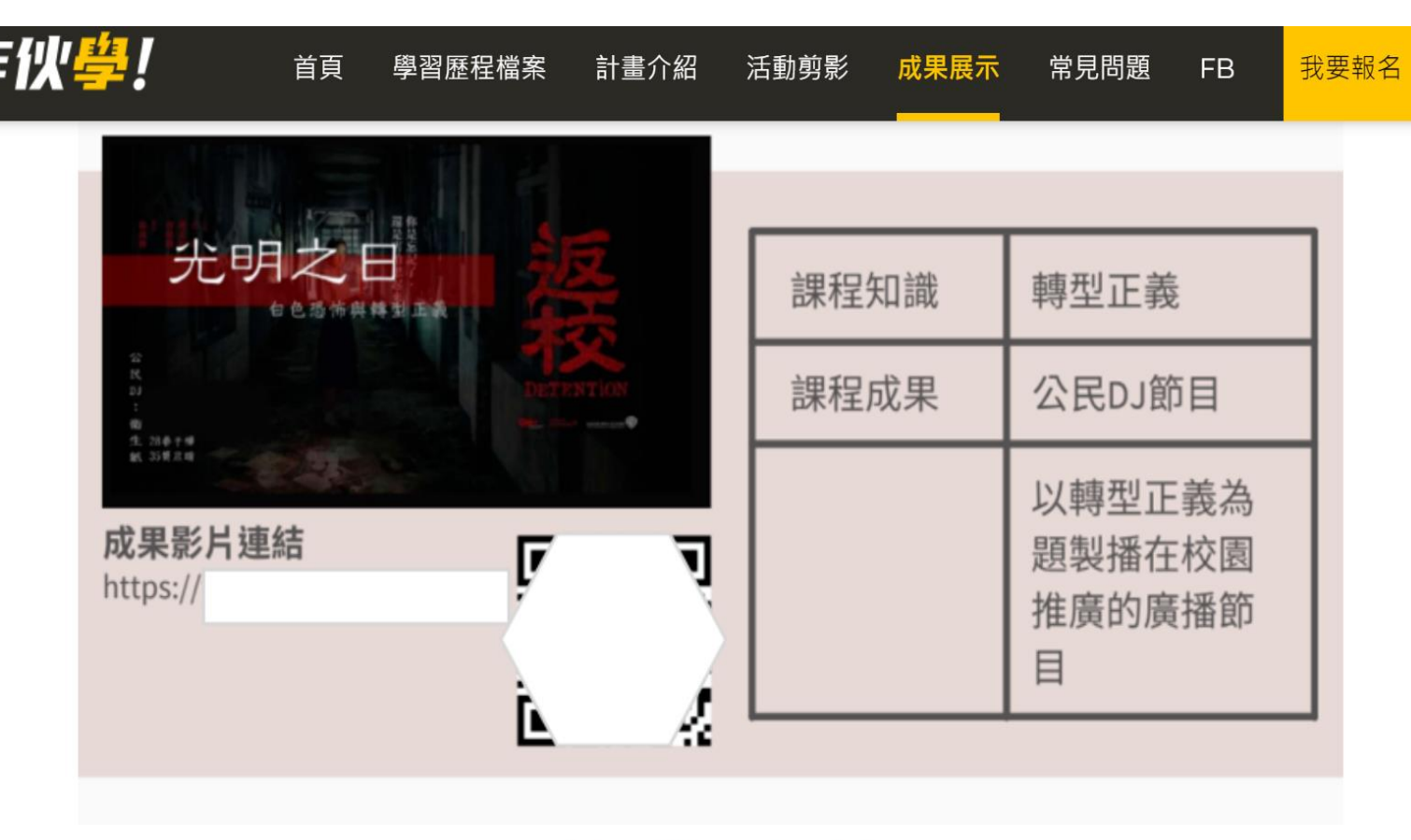

圖10,「轉型正義DJ稿」作品

若真的要放 1.QR corde 2.外部雲端連結[連結須有效] 3.影片的截圖與文字說明

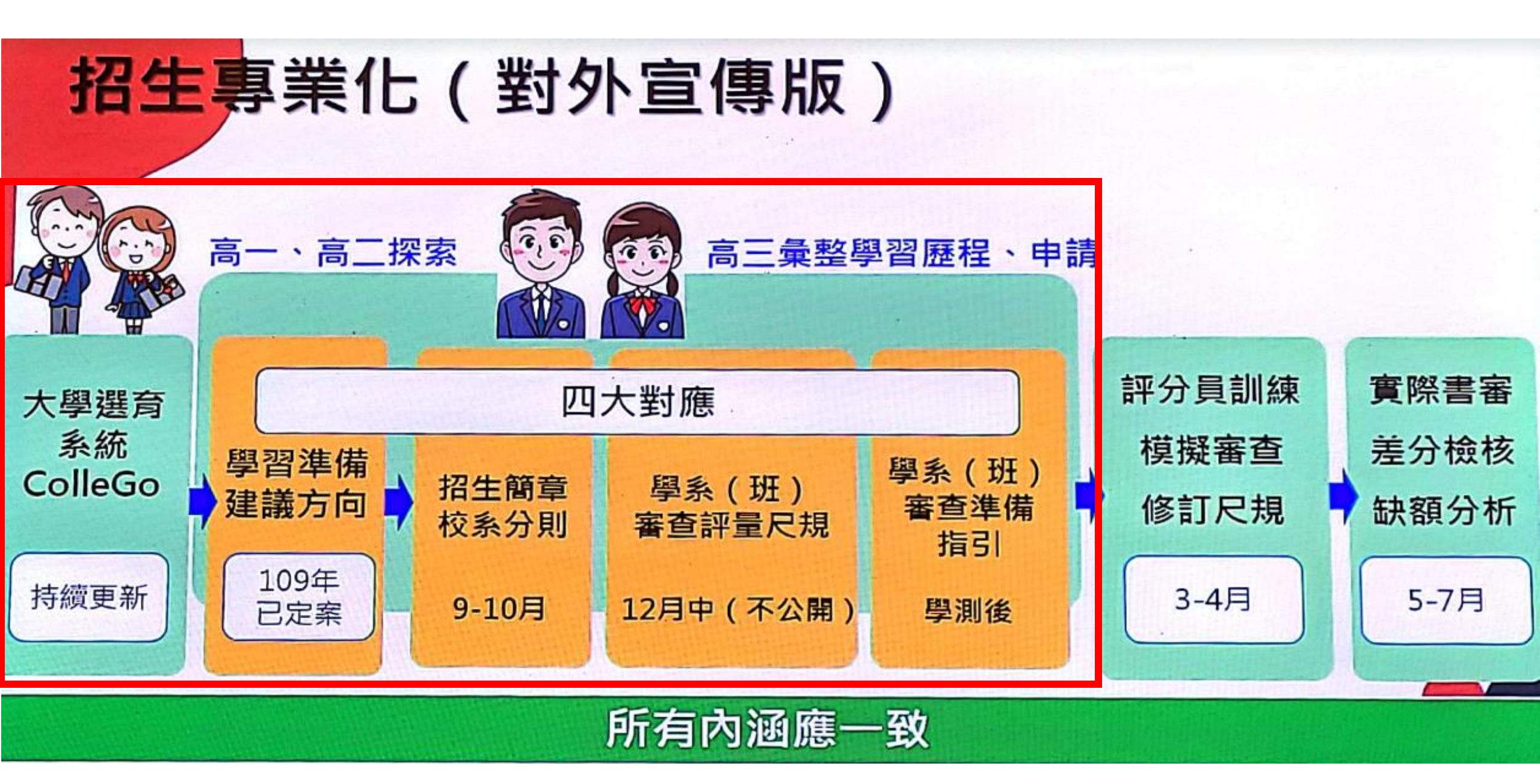

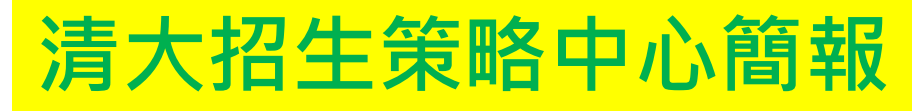

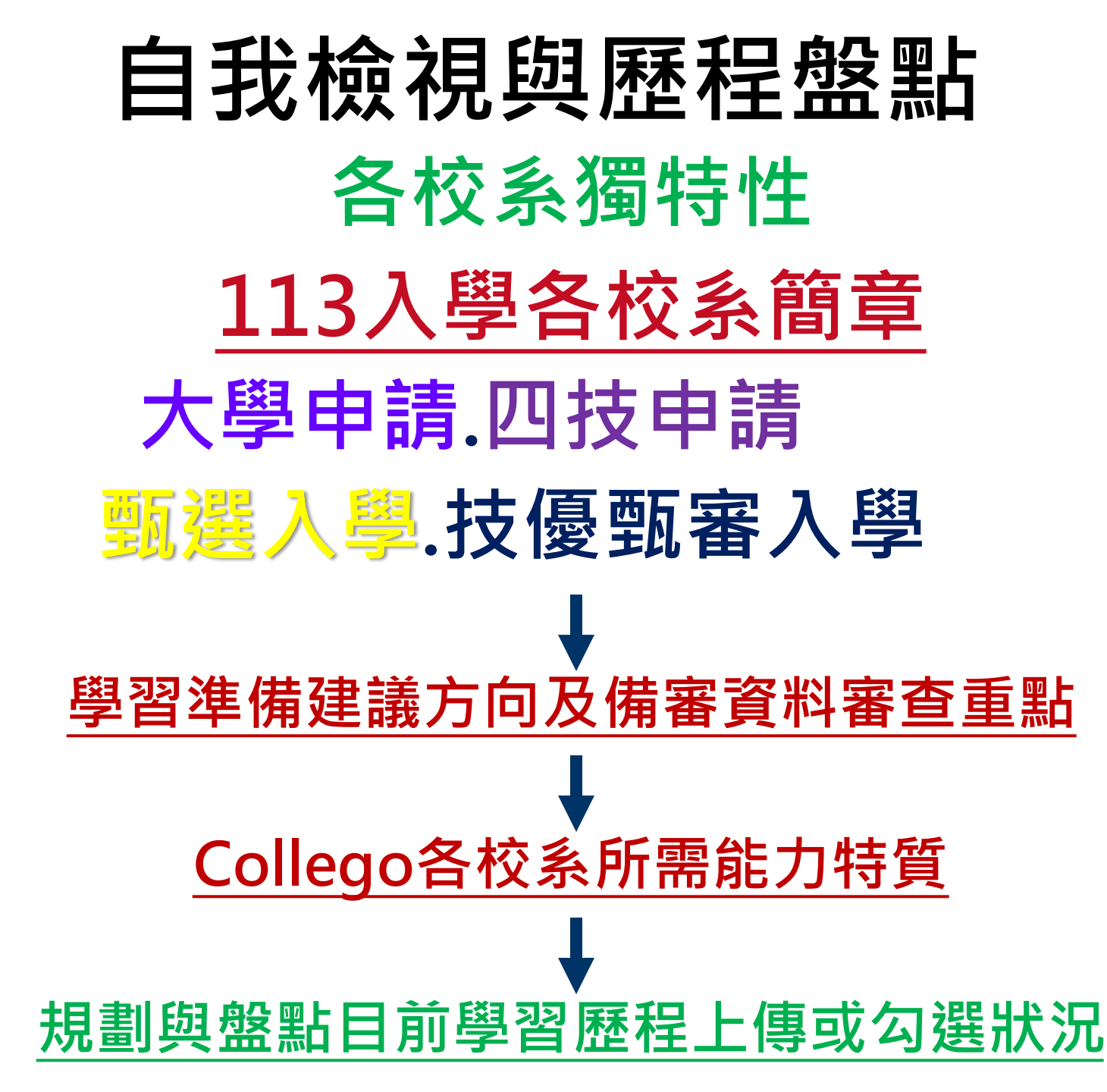

| 113                                                                                                    | 由諸ス                                                   | 送 大學之位 為您                    | 2 預 留                            |                     |          | 70-2   |
|----------------------------------------------------------------------------------------------------|-------------------------------------------------------|------------------------------|----------------------------------|---------------------|----------|--------|
|                                                                                                    | 一日 日本 一日 一日 一日 日本 日本 日本 日本 日本 日本 日本 日本 日本 日本 日本 日本 日本 | <b>英国 素</b> 本                | 案支資料                             | 2.k                 | 網路       |        |
| 購買簡章<br>個人家碼設定                                                                                                    | 服名系統 免英聽檢定<br>審 杳 資料 準備指導                             | 結果查詢 資料上傳<br>引 Preparation G | 準備指引<br>Guide                    | 榜單連結                | 登記志願 約   | 古果查詢 聲 |
| 防疫應變專區                                                                                                    | 冬校案杏資料》                                               | 集備指引, 山冬校提供和                 | 3國油結網北,李                         | ちな祖綱市毎              | 1.注油结信事, | 唐涇浍木   |
| MAIN MENU                                                                                                    | 會協助處理。                                                |                              | 리 1941 / 또 MCI 제당 · 시대 · · · · · | 1 D 2X 1/0 M9 AL 77 |          | 内廷门平   |
| ▶ 訊息公告                                                                                                    | (001)國立臺                                              | 灣大學                          | (00                              | 2)國立臺灣師             | 範大學      |        |
| ▶ 法令規章                                                                                                    | (003)國立中                                              | 興大學                          | (00                              | 4)國立成功大             | 學        |        |
| ▶重要時程                                                                                                    | (005)東吳大                                              | 學                            | (00                              | 6)國立政治大             | 學        |        |
| ▶ 簡章發售                                                                                                    | (007)高雄醫                                              | 學大學                          | (00                              | 8)中原大學              |          |        |
| ▶ 簡章公告                                                                                                    | (009)東海大                                              | 學                            | (01                              | 1)國立清華大會            | 學        |        |
| + 扶弱措施                                                                                                    | (012)中國醫                                              | 藥大學                          | (01                              | 3)國立陽明交             | 通大學      |        |
| $\bigcirc \bigcirc \bigcirc \bigcirc \bigcirc \bigcirc \bigcirc \bigcirc \bigcirc \bigcirc \bigcirc \bigcirc \bigcirc \bigcirc \bigcirc \bigcirc \bigcirc \bigcirc \bigcirc $ |                                                       |                              |                                  |                     |          |        |
| 大學選才與高中育才輔助系統                                                                                                    |                                                       |                              |                                  |                     |          |        |
| 自主驅動、適性揚才<br>探索生涯旅程                                                                                                    |                                                       |                              |                                  |                     |          |        |
| 找到適合你的學群學類與學系                                                                                                    |                                                       |                              |                                  |                     |          |        |
|                                                                                                    |                                                       |                              |                                  |                     |          |        |

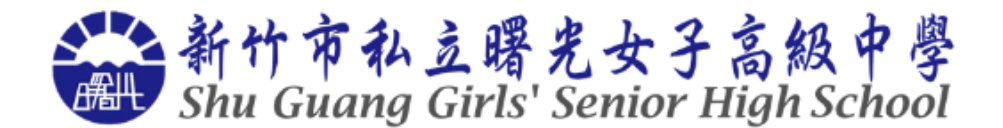

首頁 關於曙光 招生專區 ✔ 曙光榮耀 ✔ 校園公告 ✔ 行政單位 ✔ 學校行事曆 資訊服務 曜曜曙光

#### 首頁 > 行政單位 > 教務處 > 圖書室 > 學習歷程專區

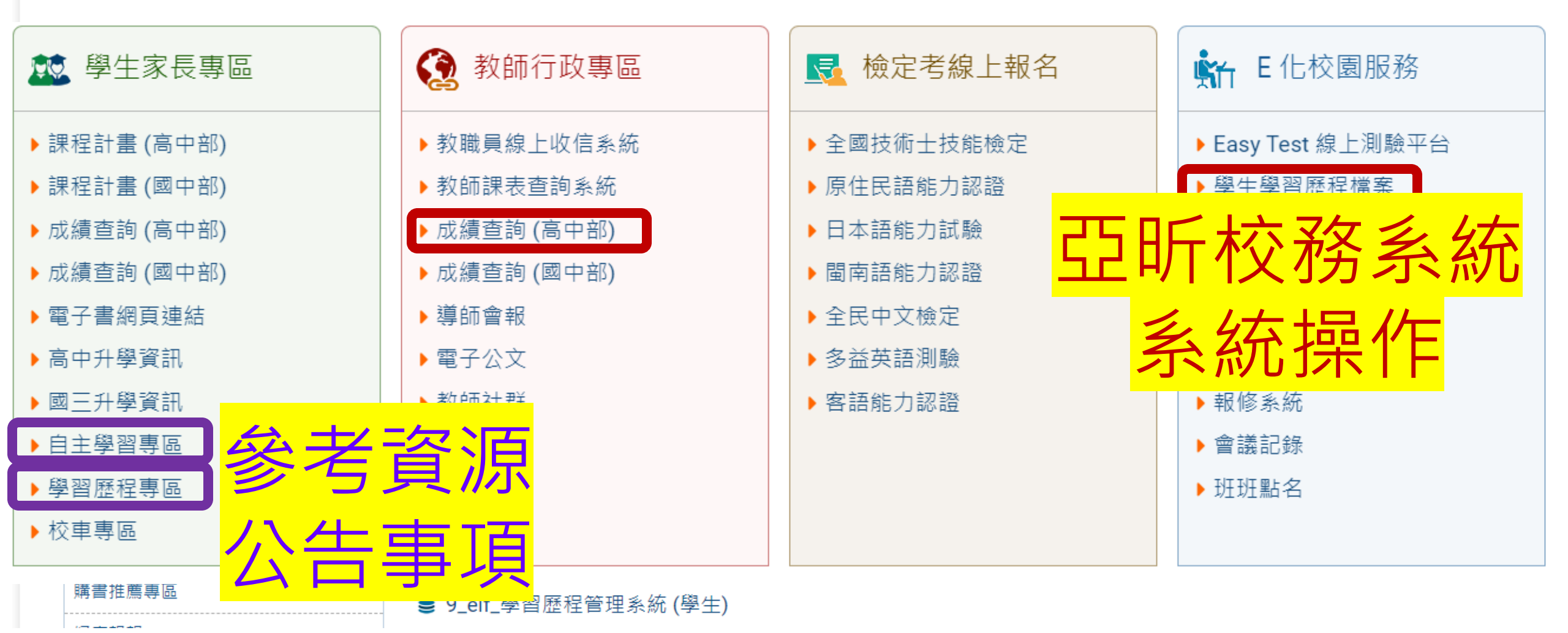

# <u> 曙光女中學習歷程服務平台 (亞昕校務系統)</u>

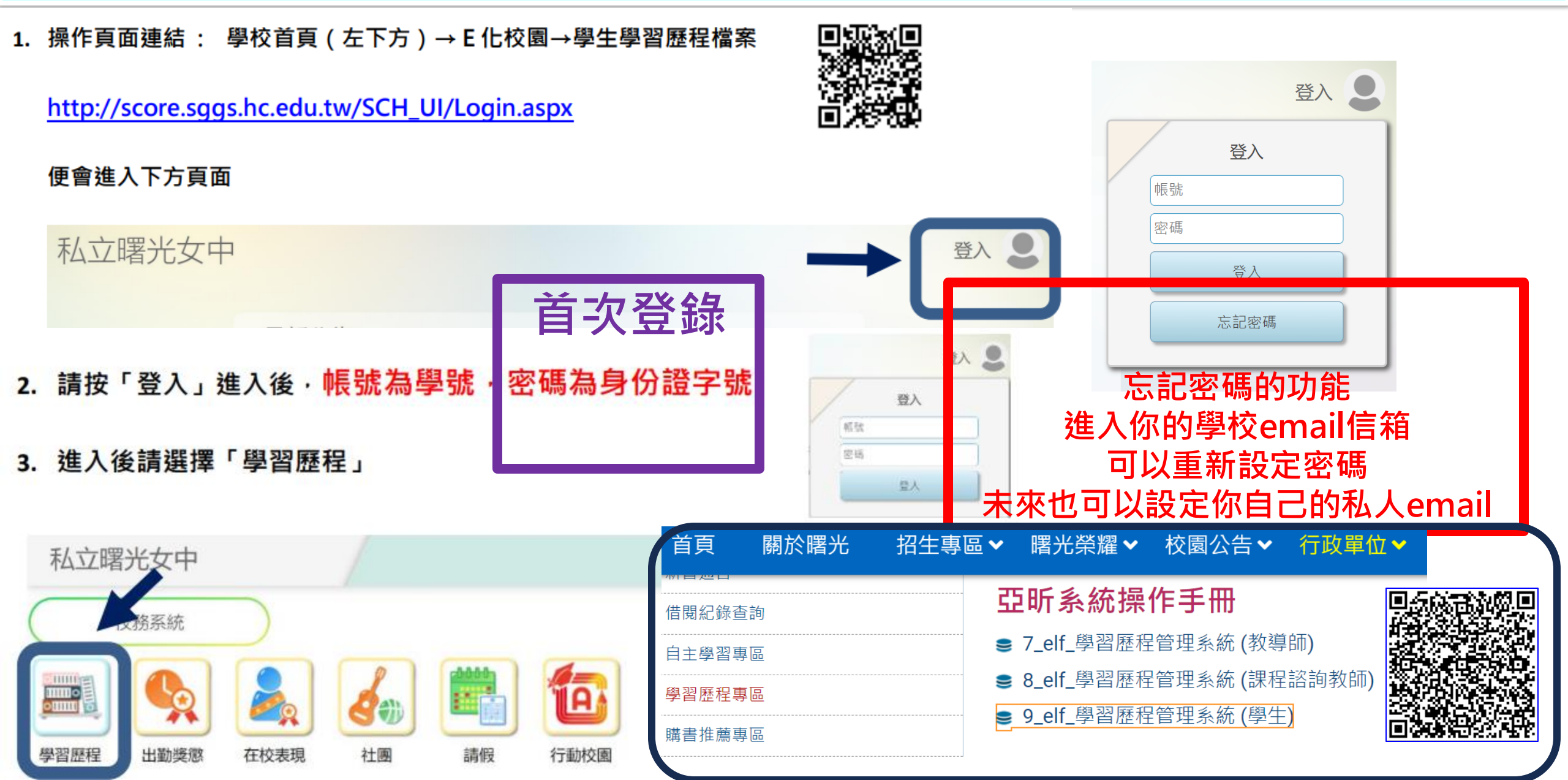

| 圖一: 變更密碼設定通知                   |
|--------------------------------|
| 📸 新竹市私立曙光女子高級中學                |
| 密碼使用期限到期                       |
| 您的密碼已使用90天,考量資訊安全,請修改密碼。       |
| 為提升資通安全,登錄系統密碼必須符合密碼原則且不能為弱密碼。 |
| <sup>仔檔</sup><br>原密碼           |
| 請輸入                            |
| <b>新密碼</b><br>請輸入              |
| 確認密碼                           |
| 前期へ                            |
| 弱密碼意指容易被機器人破解或是容易被猜出的密碼。       |
| 最小長度為8                         |
| 必須包含大寫英文字母                     |
| 必須包含小寫英文字母                     |
| 必須包含數字                         |

圖二:可以重新設定 email 或修改 email - 0 X \* ⊘ ۹ 🧕 您好 點小人頭 帳戶資料 可以看到 👗 隱私權 [帳戶資料] 登出
 歡迎您登入 修改Email [生: \_\_\_\_\_.stu.sggs.hc.edu.tw] 存檔 亦可針對需求修改成自己常用的 @gmail.co 目前使用信箱: \*EMail(必填) gmail 信箱! 請輸入

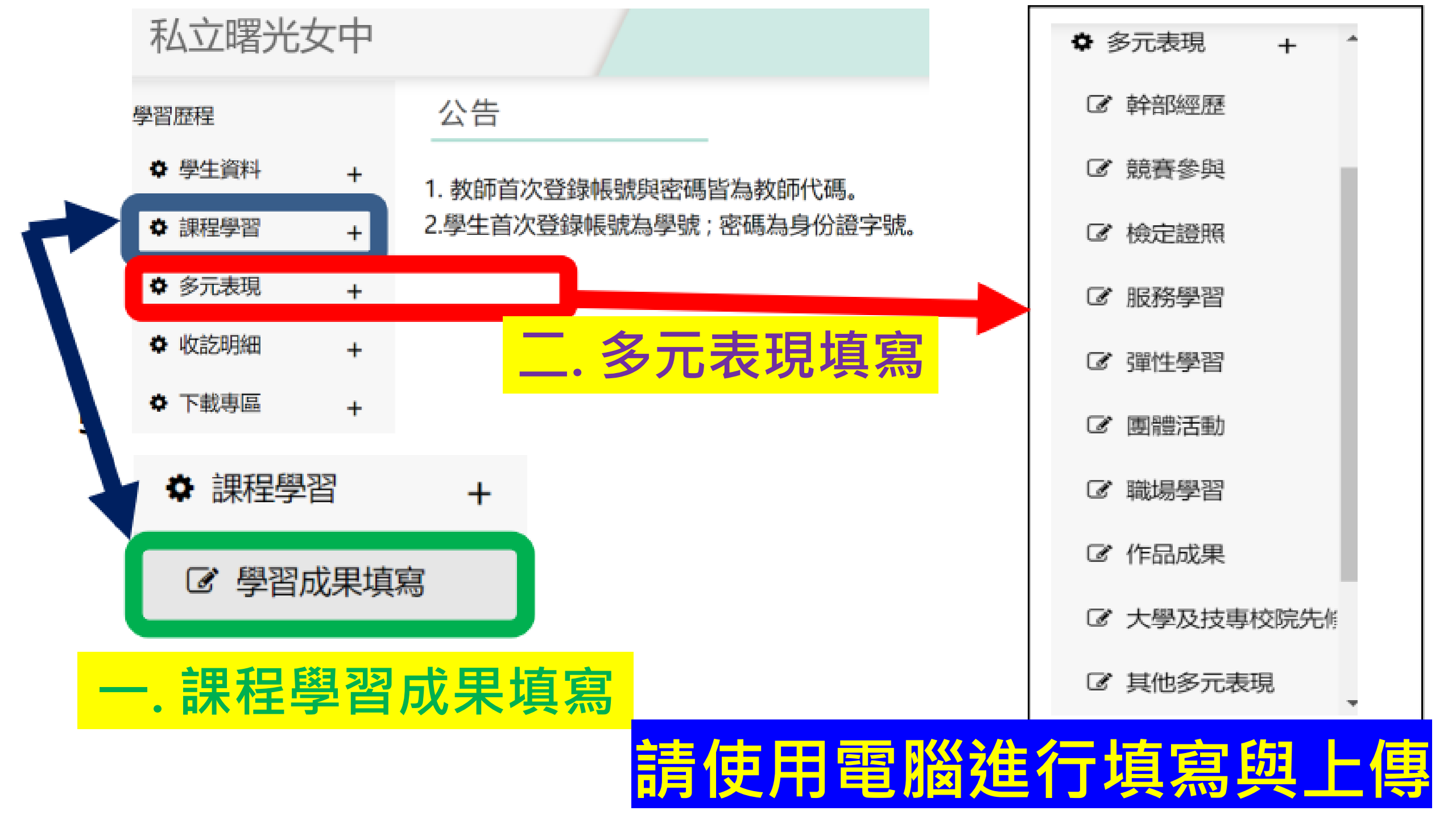

# 一課程學習成果填寫

### 課程學習成果

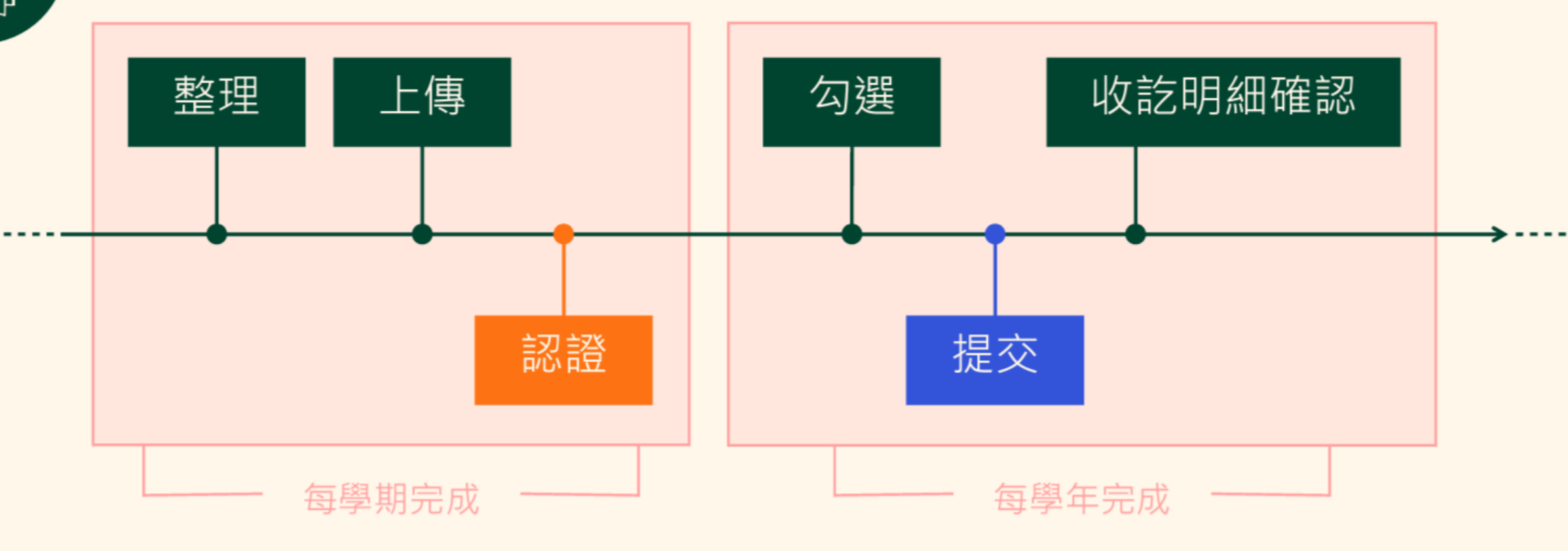

學生負責 🛑 老師負責 🔵 行政負責

### 教育部認識學習歷程檔案

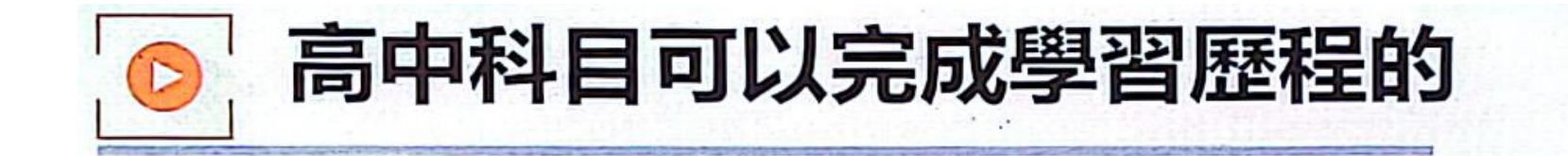

- 部定必修
- 加深加廣選修
- 彈性學習時間全學期授課
- 彈性學習時間非全學期授課
- 多元選修
- 科展

北大紀志聰主任分享簡報

- 小 專 論 題 文
- 自 主 學 習

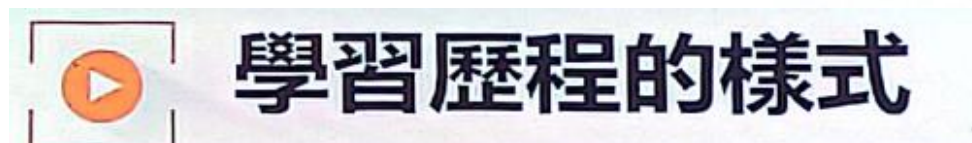

- ・(國)紙筆測驗、觀察、問答、面談、指定作業、專題研究、個人檔案。
- ・(英)紙筆測驗、口說、聽力測驗(角色扮演、小組互動)、書寫報告、檔案評 量(紙本資料夾、文字檔、語音檔、網路平台)
- ・(數)紙筆測驗、實作、討論、口頭回答、視察、作業、專題研究、分組報告
- ・(社)紙筆測驗、作業練習、實作評量、田野寶察、專題報告、檔案評量
- ・(自)紙筆測驗、專題報告、成果展示、口頭報告、實驗設計
- ・(藝)自評互評、歷程檔案、實作評量、學習心得記錄或報告、作品集、策展、 軼事紀錄、驗賞
- ・(綜)高層次紙筆測驗、實作予口頭評量、檔案評量
- ・(科)開放式問題、實作、檔案評量
- ・(健)認知、情意、技能、行為實踐

### 課程學習成果建議處理原則

- ▶ 課程學習成果若為學生分組合作產生之作品,如專題實作、探究與實作、 專題報告等,務必在封面加註分組學生姓名,並以分工表來呈現每位學生 對於該作品之貢獻度。
- 每件課程學習成果上傳學習歷程檔案學校平臺時,請宣導學生務必在系統 提供的「簡述」文字欄位中,填寫該項課程學習成果之特色,以利記錄學 習過程與心得。 成果簡述100字必填
- 學習歷程檔案是為了記錄學生學習軌跡,課程學習成果是學生修習科目之 任課教師上課指派的作業、作品或成果報告等,請勿過度包裝,應由學生 依上課所學據實呈現,且勿為了拍攝照片或影片而影響教師教學進度。
- 學生若將課程學習成果以影音檔案呈現時,請提醒學生可能發生影片無法 播放或存取權限異動等問題。
- ▶ 技能檢定或競賽非屬學校課程計畫開設學分之教學科目, 請勿將技能檢定 或競賽成果作為課程學習成果, 學生參加技能檢定或競賽可列入多元表現。

#### 6.課程學習成果填寫說明:

#### (1) 點【學習成果填寫】

- → 選要上傳的科目如 (2)閱讀理解與表達
- → 點【可新增數量】

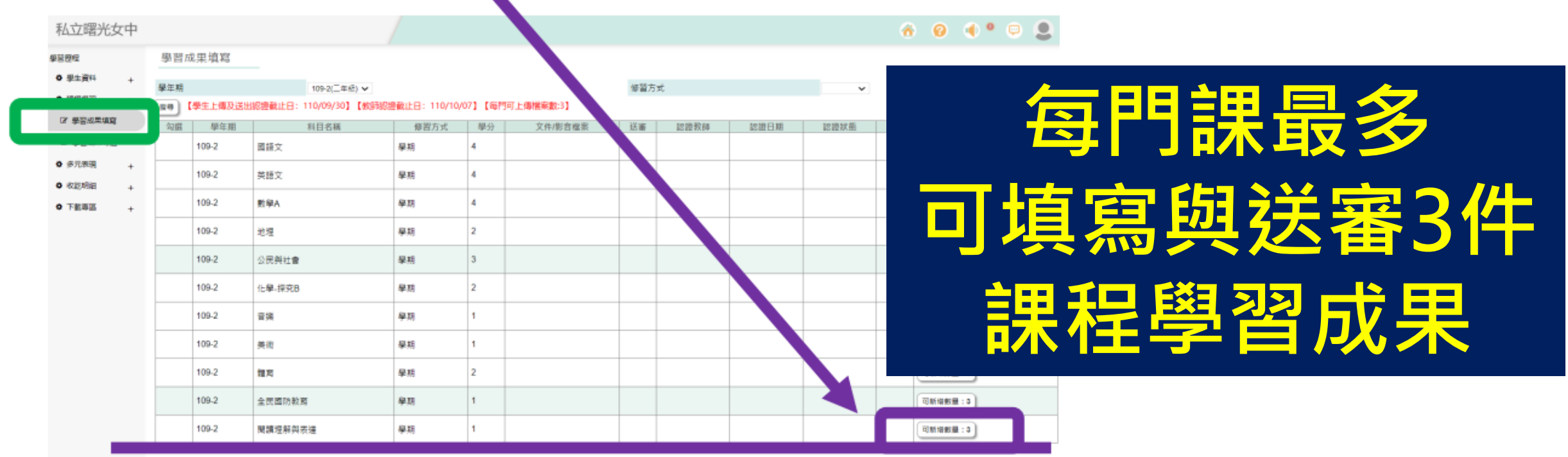

→ 便可進入該科的填寫畫面如下

例如:閱讀理解與表達「學習成果填寫」的頁面下,將下方所有內容完成

#### →最後點選【新增】,這樣會進入儲存

### →最後點選【新增】,這樣會進入儲存

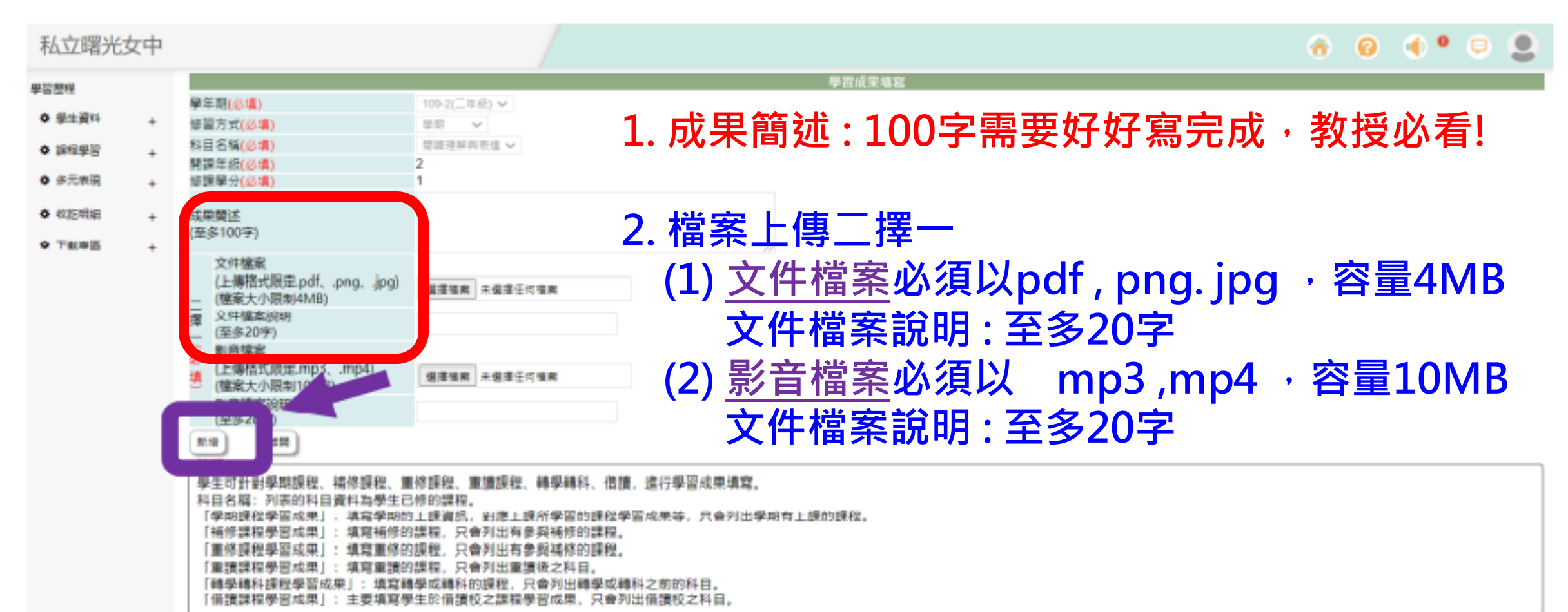

# 10/16(三)~10/21(一) 113-1期中檢核 請完成1門課存檔,但不用送審

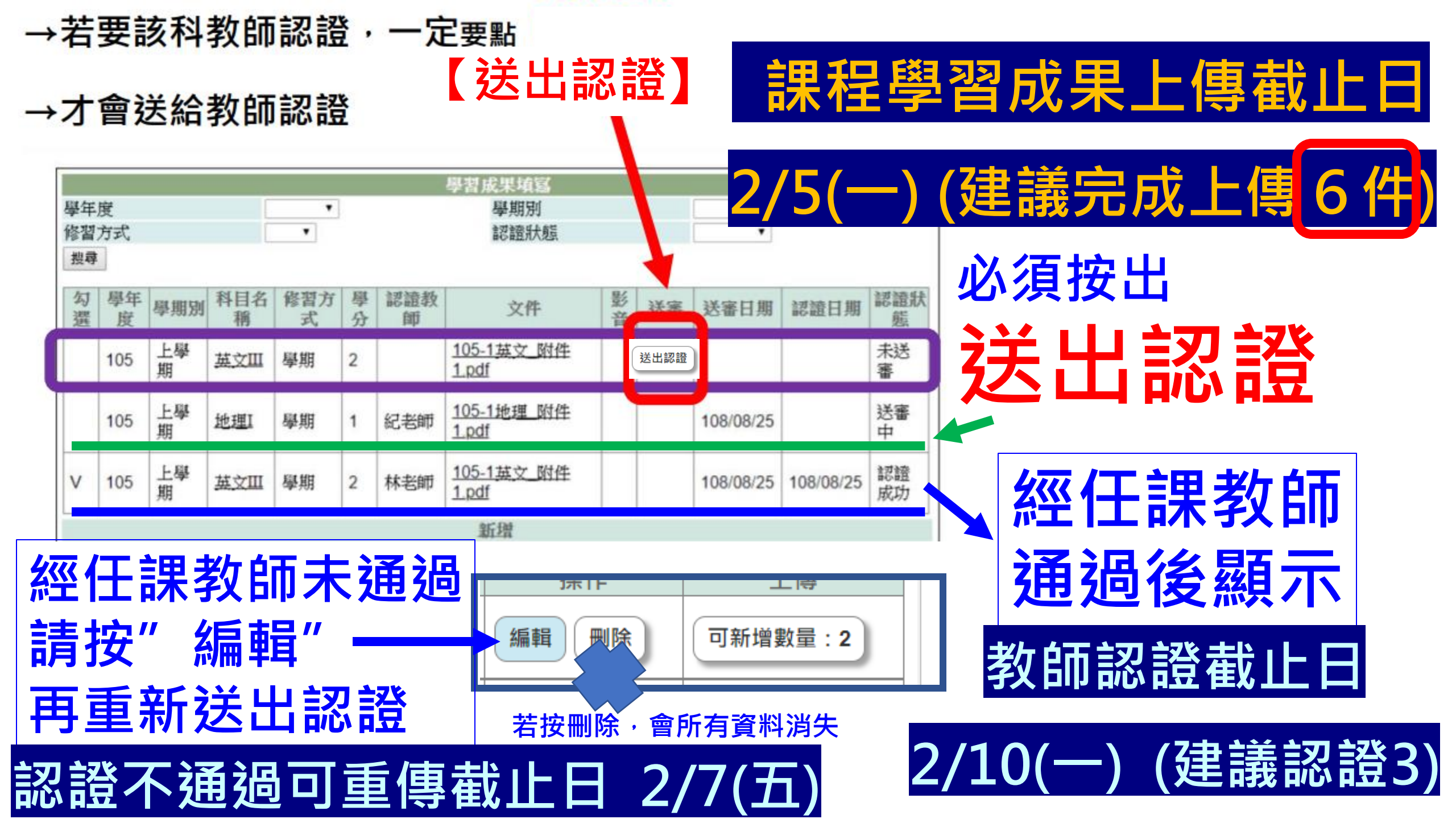

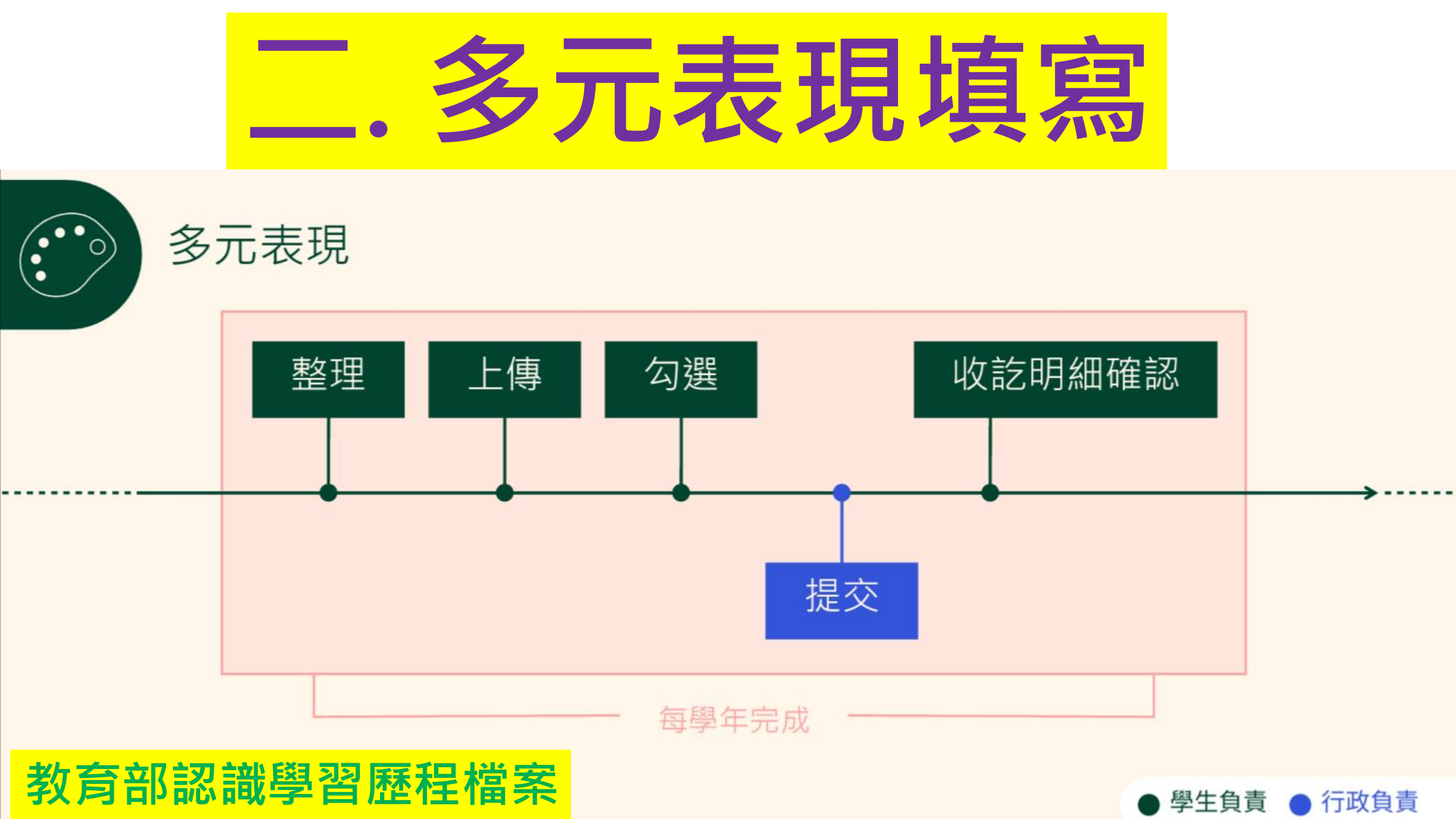

#### 4. 選擇「課程學習」→「學習成果填寫」或「多元表現」→共10項可填寫即可進行填寫。

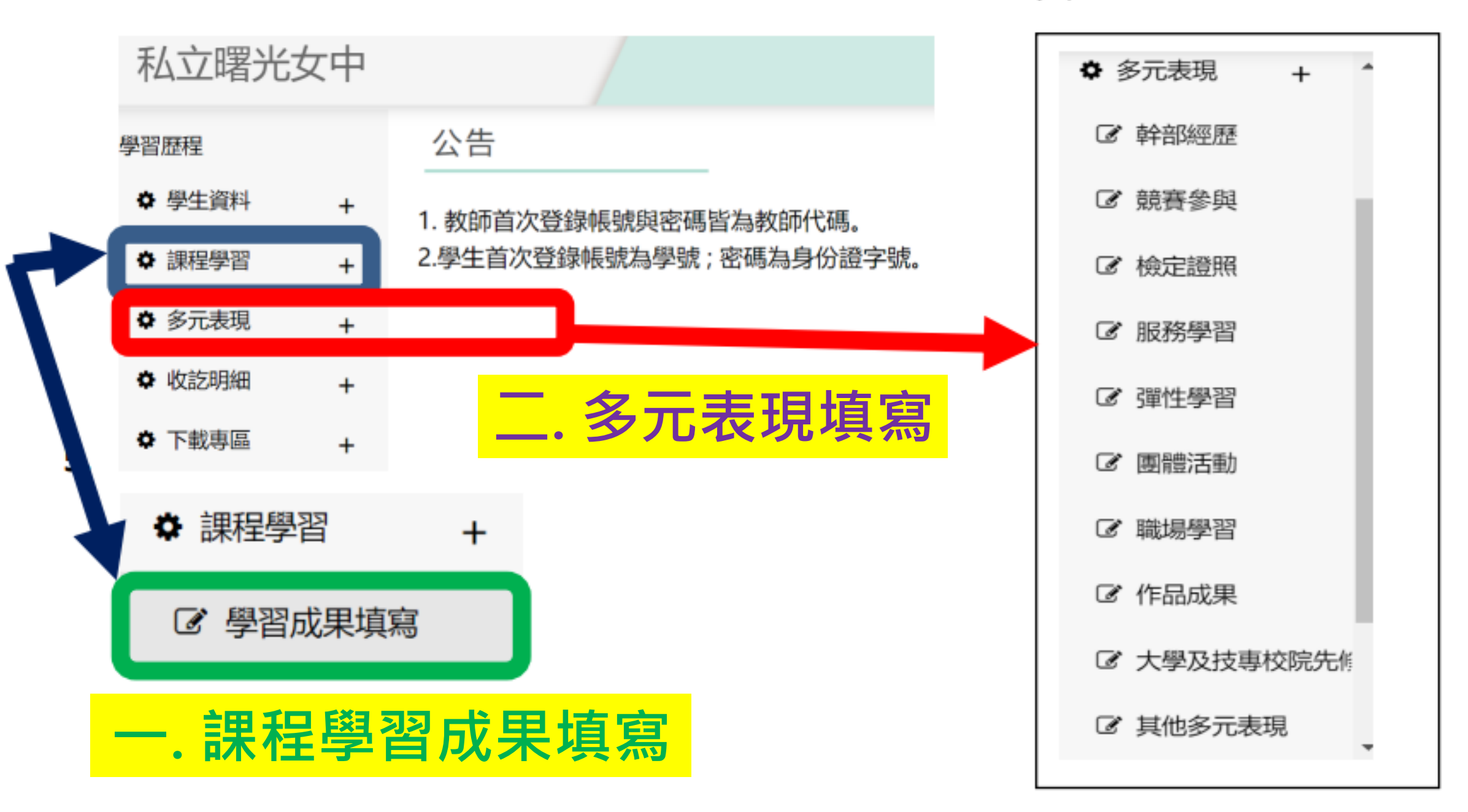

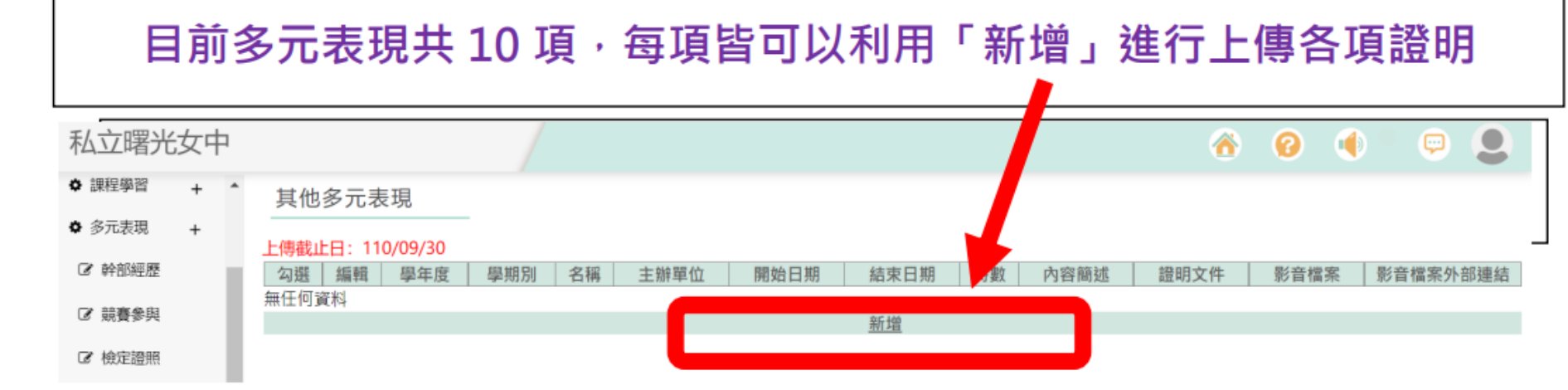

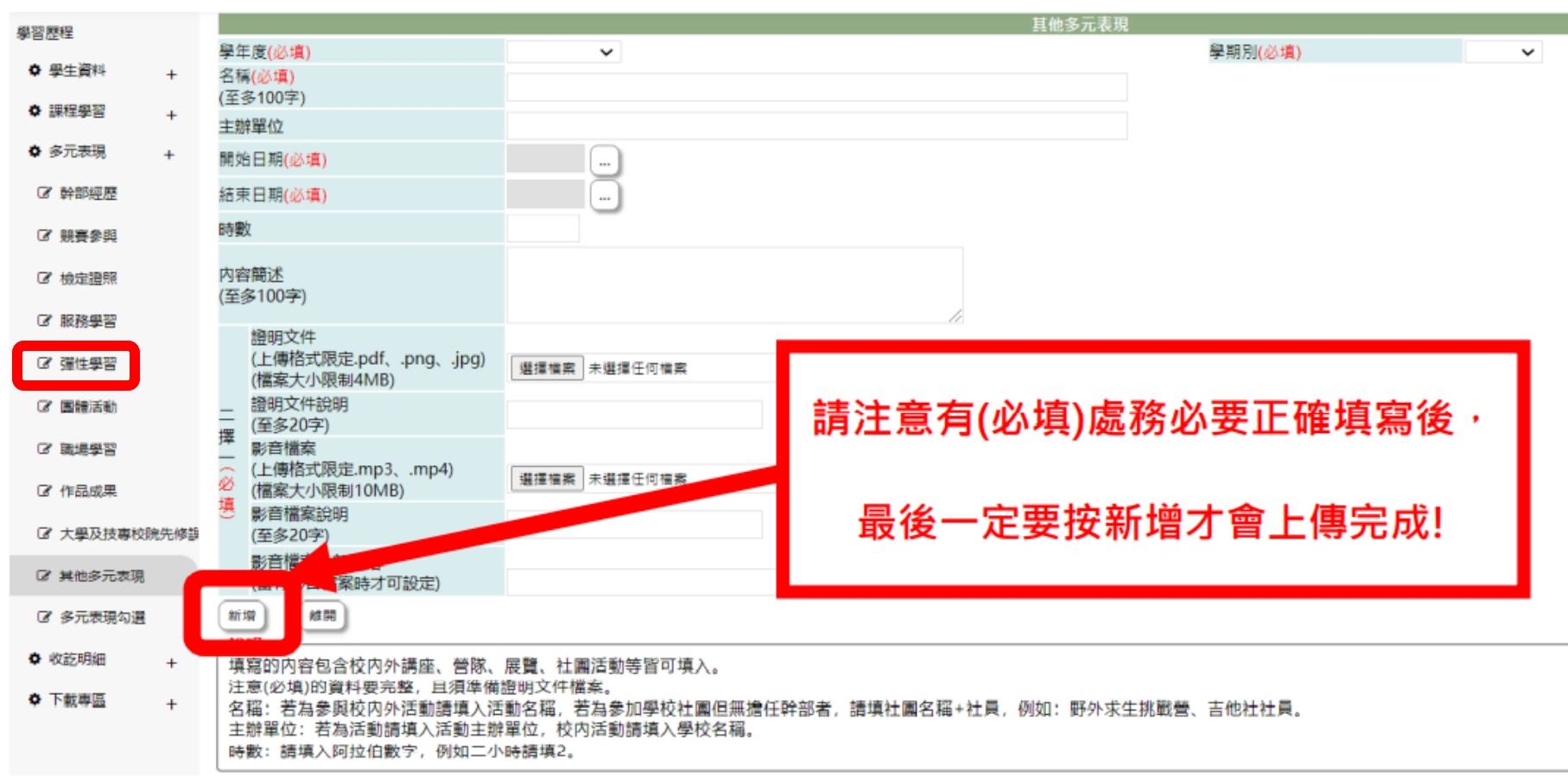

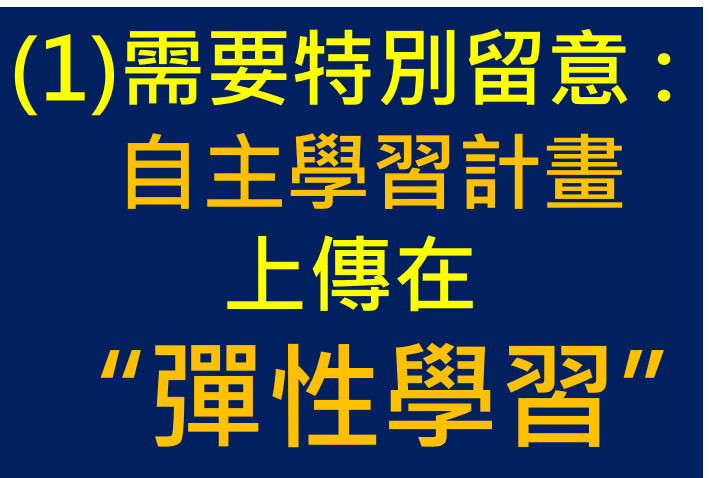

#### (2)需要特別留意 : 班級幹部學務處會在每學期提交到亞昕系統 但是學生可把整學年擔任的班級或社團幹部.小老師綜合寫心得 校方 查詢 下學 班級 ✿ 課程學習 + 109 風紀股長 1100201 1100731 提交 幹部 期 ✿ 多元表現 + 我擔任許多學 顯示全部 <u>查</u> 詢 下學 康樂/風紀/衛生股長、 班級 幹部經歷與事蹟 學 ☑ 幹部經歷 109 生幹部,對於 V 1090701 1100920 合唱團活動組長 期 幹部 <u>習歷程.pdf</u> 服務別... ☑ 競賽參與 <u>查</u> 韵 校方 上學 要學生自己整理填寫 109 1090801 1100131 康樂股長 ☑ 檢定證照 提交 期 的資料才可自己勾選 服務學習 查 詢 校方 上學 109 1090801 1100131 圖書股長 提交 期 ☑ 彈性學習 上傳到中央資料庫 9 校方 查 下學 108 1090201 1090630 衛生股長 ☑ 團體活動 提交 `計算在學生可在未來 校方提交是算 C. 職場學習 :長、衛: 老師 甄選平台的證明文件中 學生基本資料中 ☑ 作品成果 ☑ 大學及技專校院先( 校方 學生無法自行勾選 班級 長 提交 幹部 ☑ 其他多元表現 新憎

|          |                                                                             |                                       |                                        | 古今立            |              |
|----------|-----------------------------------------------------------------------------|---------------------------------------|----------------------------------------|----------------|--------------|
| 新竹市私立曙光  | <sup>按中</sup> 此處會出現約                                                        | I字提醒出錯原因                              |                                        | T A            | り常王川正        |
| 學習歷程     | 學在度(必值)                                                                     |                                       | <b>幹</b>                               | 部經歷<br>學期別(必擅) | ×            |
| ✿學生資料 +  | 單位名稱(必填)                                                                    |                                       | 高一113                                  |                |              |
| ◆ 課程學習 + | 開始日期 <mark>(必填)</mark>                                                      |                                       |                                        |                |              |
| ✿ 多元表現 + | 結束日期 <mark>(必填)</mark>                                                      |                                       |                                        |                |              |
| ☑ 幹部經歷   | 擔任職務( <mark>必填)</mark>                                                      |                                       | (3)需要特片                                | 川留意:           |              |
| ☑ 競賽參與   | 内容簡述<br>(至冬100字)                                                            |                                       | ,口要 $z$                                | 5红ウ虎旦心+        | 古            |
| ☞ 檢定證照   | (主参100子)                                                                    |                                       | a.六女子                                  | ヨポム丁版正化        | <del>只</del> |
| ☞ 服務學習   | 幹部寺級( <u>必填)</u><br>證明文件                                                    | ~                                     | b.内容                                   | 9述100字内        |              |
| ☞ 彈性學習   | (上傳格式限定.pdf、.png、.jpg)<br>(檔案大小限制4MB)                                       | 選擇檔案 未選擇任何檔案                          | ( ‡辺 ) 四                               | 100字步编注        | 信書           |
| ☑ 團體活動   | 證明文件說明<br>(至多20字)                                                           |                                       |                                        | 100千也無広        |              |
| ☞ 職場學習   | 達<br>_ 影音檔案<br>< (上傳格式限完 mp3 mp4)                                           |                                       | c.若發生                                  | Ξ無法新増・i        | 青留           |
| ☞ 作品成果   | <ul> <li>ビード目に取りたい。</li> <li>・・・・・・・・・・・・・・・・・・・・・・・・・・・・・・・・・・・・</li></ul> | 選擇檔案未選擇任何檔案                           | 辛倒石                                    | - 府 しナ 合山エ     | E 4T         |
|          | ○ 影盲幅菜説明<br>(至多20字)                                                         |                                       | 息字平                                    | -              | 兄紀           |
|          | 影音檔案外部連結<br>(営有影音檔案時才可設定)                                                   |                                       |                                        | 星未完整的原因        |              |
| ☑ 其他多元表現 | 新增 離開                                                                       |                                       |                                        | ᆍᄼᆘᅐᄼᇦᅶᆮᇽᆿᄵᇧᅣ  |              |
| ☑ 多元表現勾選 | <b>說明</b><br>                                                               | ————————————————————————————————————— | ────────────────────────────────────── | _ 俊才 能 新 瑁 🕯   | 諸仔           |
| ✿ 收訖明細 + | 俱易时内谷包含仪外團體轩部經歷,<br>注意(必填)的資料要完整,且須準備                                       | 1/川川時位在團轩部寺。<br>證明文件檔案。               |                                        |                |              |
| ✿ 下載專區 + | <ul> <li>│ 単位名補:請填入擔任幹部的單位名</li> <li>│ 擔任職務:例如社長、副社長、經理</li> </ul>          | 稱,例如臺中市童軍會。<br>等。                     |                                        |                |              |

# 學習歷程名冊填寫方式說明

- -主要填寫原則3:
  - 多元表現部分,每個學生在資料欄位內日期類的限制為自入學年 7/1起至上傳日為止;中央資料庫驗證方式為不可為未來時間。
    亦即,學生高一傳高一階段,高二可傳高一及高二階段,高三可傳 高一至三共三年。
  - 若學生重新入學(如放棄學籍後的重新入學),則上述入學年會更新, 但若為休學後復學或轉學轉科,仍以原入學年為範圍。

2021.10.13 -110年度高級中等教育階段學生學習歷程資料庫說明會(109學年第二學期提交說明)簡報

(4) 需要特別留意: 仍建議在該學年上傳至少10件多元表現,若高一僅傳6件, 到了整學年結束你也只能勾選6件上傳中央資料庫,到了高 二最多也只能勾選10傳到中央資料庫,若高二傳原高一內 容也含在做多勾選的10件文件中。

#### 新竹市曙光女子高級中學 110 學年度第 1 學期【多元表現學習歷程檔案】

斑級: 姓名:

<mark>頁目</mark>:如 彈性學習時間內容紀錄、團體活動時間內的重要表現,及校內外志工服務、

競賽成果、檢定證照、作品成果、 團體活動、志工服務、參訪交流、講座活

#### 動、讀書會、營隊參與...等其他活動紀錄。

| 項    |         |       |      |          |      |                  |      |
|------|---------|-------|------|----------|------|------------------|------|
| 日    |         |       |      |          |      |                  |      |
| ŧ    |         |       | 다 배  |          | 中国   |                  |      |
| 題    |         |       | 다 원  |          | 며 비  |                  |      |
| 内容管  |         |       |      |          |      |                  |      |
|      |         |       |      |          |      |                  |      |
| 學習歷  | 歷程記錄(心得 | 、反思、提 | 問、行動 | 等)       |      |                  |      |
|      |         |       |      |          |      |                  |      |
|      |         |       |      |          |      |                  |      |
|      |         |       |      |          |      |                  |      |
| 學習歷  | 歷程成果照片( | 含說明)  |      |          |      |                  |      |
| (貼照片 | ÷)      |       |      | (請務必清楚説明 | 照片內容 | 睯 <b>及動機觀</b> 察重 | 〔點〕) |
|      |         |       |      |          |      |                  |      |
|      |         |       |      |          |      |                  |      |
|      |         |       |      |          |      |                  |      |
|      |         |       |      |          |      |                  |      |
|      |         |       |      |          |      |                  |      |
|      |         |       |      |          |      |                  |      |
|      |         |       |      |          |      |                  |      |
|      |         |       |      |          |      |                  |      |
|      |         |       |      |          |      |                  |      |
|      |         |       |      |          |      |                  |      |

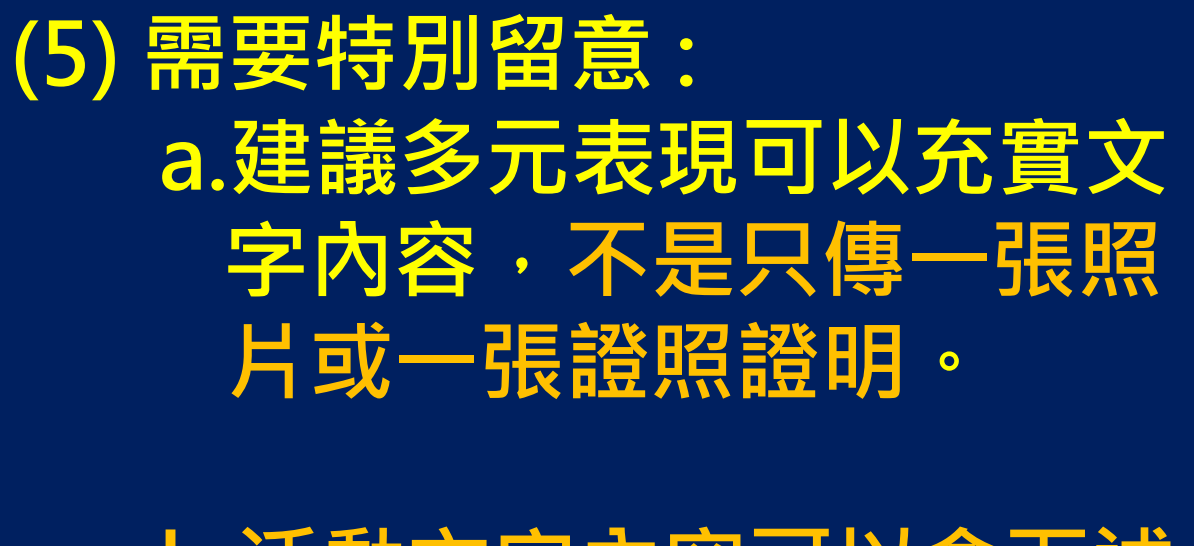

b.活動文字內容可以含下述:
(1) 多元表現項目
(2) 活動主題
(3) 活動紀錄
(4) 學習心得
(5) 照片與照片文字說明

※此表僅供參考,表格與內容請依個人需求設計調整或增減

(<mark>標黃底處請注意需針對需求修改</mark>)<sup>。</sup>

參考長榮中學 <u>https://www.cjshs.tn.edu.tw/p/405-1000-10093,c1133.php?Lang=zh-tw</u>

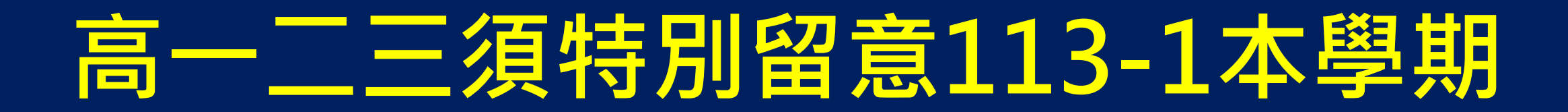

## 113-1 課程學期成果上傳截止日

# 114年2月5日

## 113-1以及113-2多元表現成果上傳截止日

# 高一二114年7月31日 高三配合升學的時程另外公告(預計4月初) (教育部規定的學生提交第6學期備審4月.5月底)

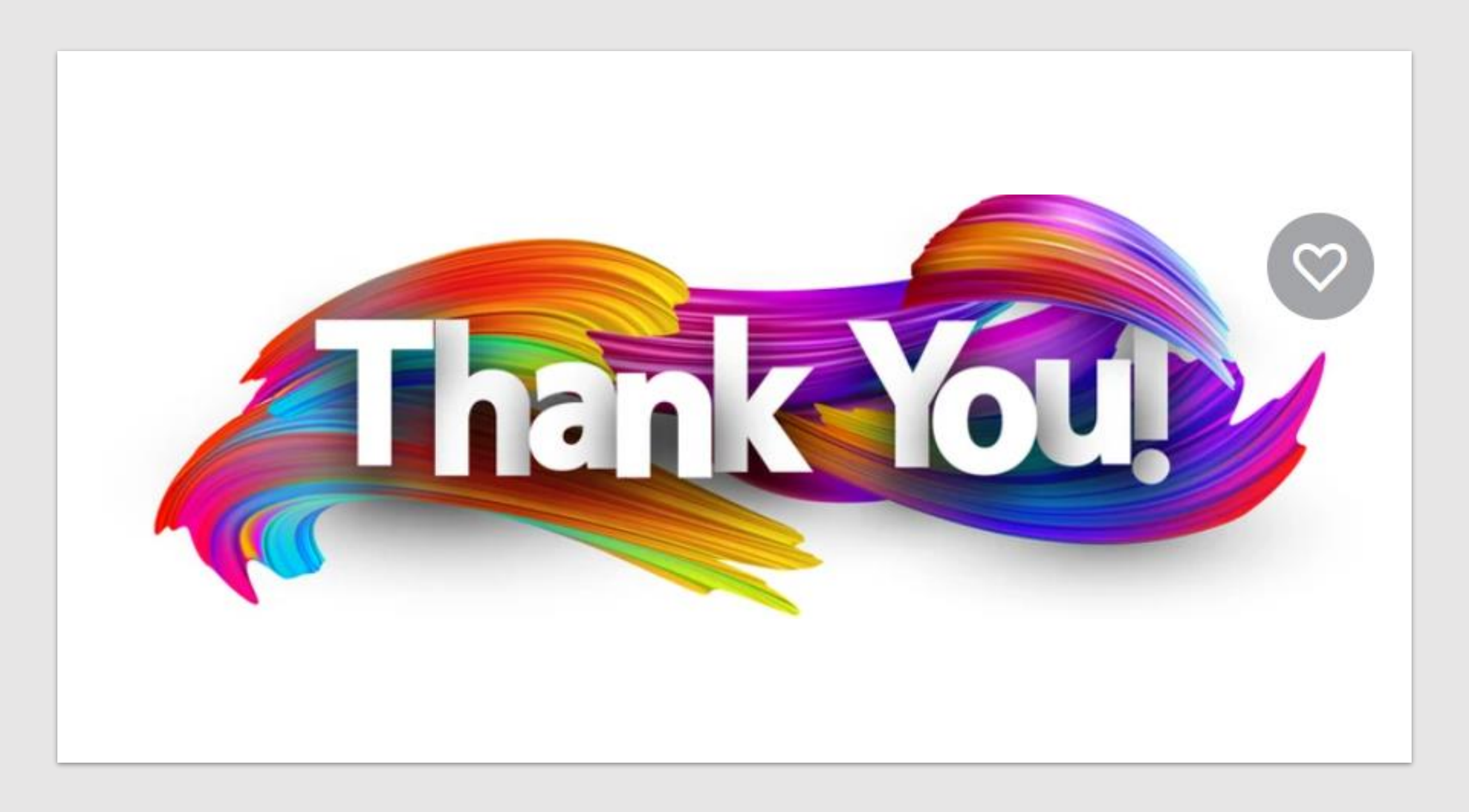

## 學生自填多元表現須留意下述狀況

- 1. 各欄位格式是否正確/必填與否
- 2. 學生是否存在於學籍的名單中
- 3. 日期欄位是否符合限制:
  - (1) 起始≤ 結束
  - (2) 學生入學年的7/1到今天(因為規則是不得為未來時間)
- 4. 日期欄位與時數(或總時數)欄位共同檢核限制:
  - (1) 時數(或總時數)≤(結束日-起始日)\*24
- 5. 彈性學習時間跟團體活動時間之學年度欄位是否符合限制
  - (1) 入學年≤學年度≤提交名冊學年度
- 6. 彈性學習時間節數、週數欄位是否符合範圍:
  - (1) 0≤ 節數≤ 3 (2) 1≤ 週數≤ 18

109學年提交時國教署提供

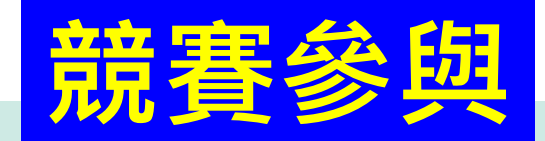

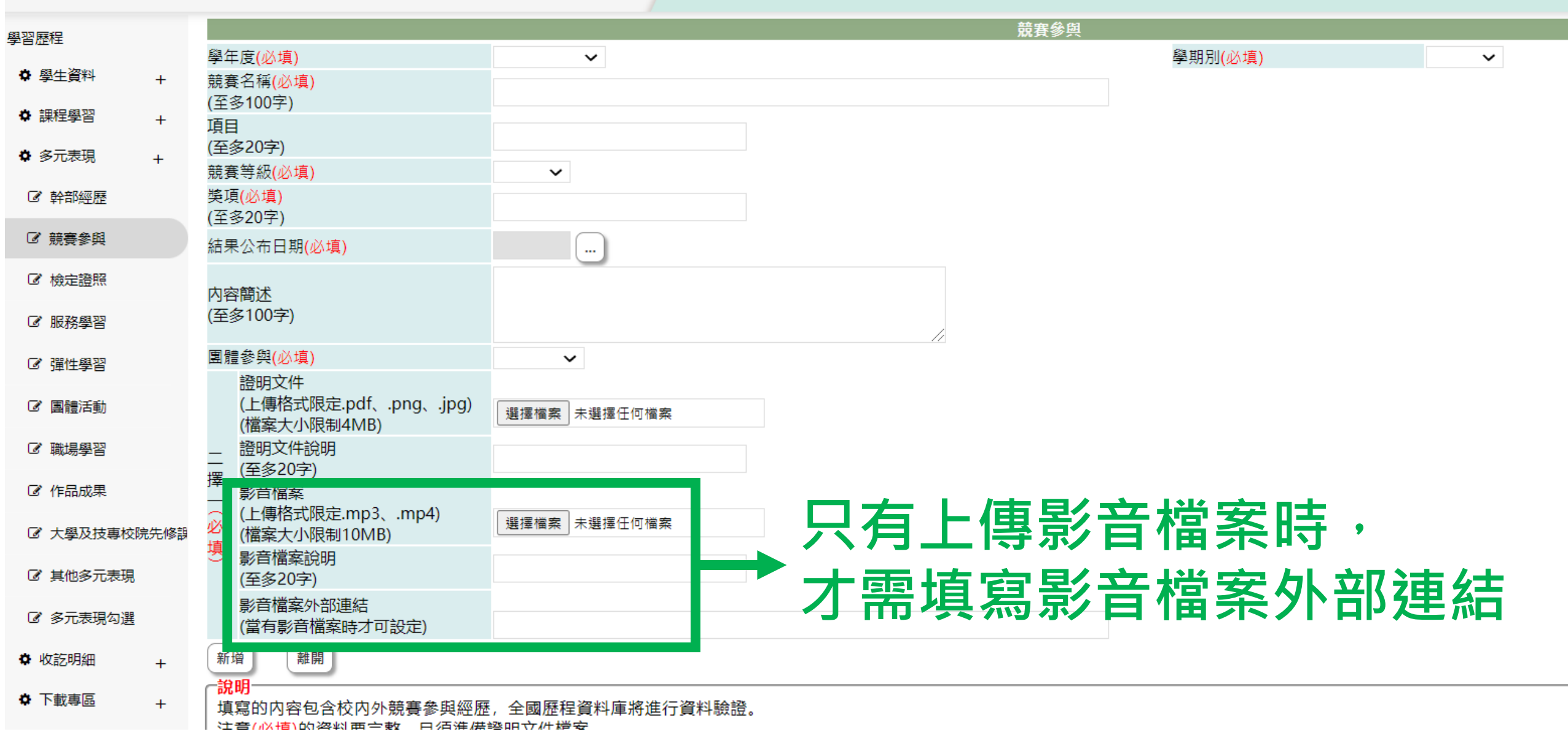

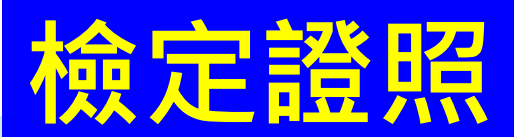

| 學習歷程          |                                                                                  |                        | 檢定證照        |                       |
|---------------|----------------------------------------------------------------------------------|------------------------|-------------|-----------------------|
| at one of the | 學年度(必填)                                                                          | ~                      |             | 學期別(必填) 🗸 🗸           |
| ✿學生資料 +       | 證照名稱 <mark>(必填)</mark>                                                           |                        |             |                       |
| ✿ 課程學習 +      | 證照類別 <mark>(必填)</mark>                                                           | ~                      |             |                       |
| ✿ 多元表現 +      | 分數                                                                               | 分數處                    | 只能填數字・不能填文字 | <sup>2</sup> ·若無則不需填寫 |
| ☑ 幹部經歷        | <del>分頃結果</del><br>取得證照日期(必填)                                                    |                        |             |                       |
| ☑ 競賽參與        | 證照字號                                                                             |                        |             |                       |
| ☑ 檢定證照        | 檢定組別                                                                             |                        |             |                       |
| ☞ 服務學習        | 内容簡述<br>(檢完證照概述至冬100字)                                                           |                        |             |                       |
| ☑ 彈性學習        |                                                                                  |                        | //          |                       |
| ☑ 團體活動        | 證明又件<br>(上傳格式限定.pdf、.png、.jpg)<br>(檔案大小限制4MB)                                    | 選擇檔案未選擇任何檔案            |             |                       |
| ☞ 職場學習        |                                                                                  |                        |             |                       |
| ☞ 作品成果        |                                                                                  |                        |             |                       |
| ☑ 大學及技專校院先修設  | <ul> <li>(上傳格式限定.mp3、.mp4)</li> <li>(檔案大小限制10MB)</li> </ul>                      | 選擇檔案                   | □ 只有上傳影音    | 檔案時・                  |
| ☑ 其他多元表現      | 参 影音檔案說明 (至多20字)                                                                 |                        | ▶ 十亟值 宙 影 辛 | 搅安从立油结                |
| ☑ 多元表現勾選      | 影音檔案外部連結<br>(當有影音檔案時才可設定)                                                        |                        | <b>了</b> 而供 | 個先アロ注意                |
| ✿ 收訖明細 +      | 新增離開                                                                             |                        |             |                       |
| ◆ 下載專區 +      | 「 <mark>說明</mark><br>」<br>填寫的内容包含檢定證照,全國歷程<br> 注意( <mark>必填)</mark> 的資料要完整,且須準備語 | 資料庫將進行資料驗證。<br>登明文件檔案。 |             |                       |

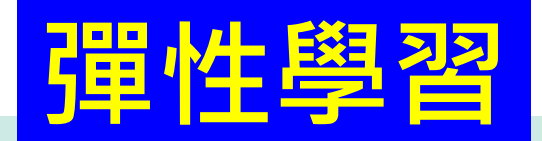

|              |                                                                                                  |                           | 弾性學習                      |     |
|--------------|--------------------------------------------------------------------------------------------------|---------------------------|---------------------------|-----|
| 學習歷程         | 學年度 <mark>(必填)</mark>                                                                            | ~                         | 學期別(必填)                   | ~   |
| ✿ 學生資料 +     | 彈性學習時間類別(種類) <mark>(必填)</mark>                                                                   | ~                         |                           |     |
| ✿ 課程學習       | 內容(開設名稱)( <u>必填)</u>                                                                             |                           |                           |     |
| - <u></u> +  | 開設單位                                                                                             | <mark>邵杜嶨翌咭問跟團</mark> 體:3 | <b>E動時間之際在度欄位早不符</b>      | 今限制 |
| ✿ 多元表現 +     | 開設學年度 <mark>(必填)</mark>                                                                          |                           | 可到时间之子午这辆山足口的             |     |
| ☑ 幹部經歷       | 開設學期 <mark>(必填)</mark>                                                                           | _1. 人學年 ≤ 學年度 ≤ 扔         | 是交名卌學年度                   |     |
| ☑ 競賽參與       | 每週節數 <mark>(必填)</mark><br>(請輸入0~3節)                                                              |                           |                           |     |
| ☑ 檢定證照       | 開設週數( <mark>必填)</mark><br>(請輸入1~18週)                                                             |                           | <u>新,油新烟谷日不久</u> 之        | 、   |
| ☞ 服務學習       | 内容簡述<br>(彈性學習所進行之活動簡述, 至                                                                         | 理性学省时间即                   | <b>教、 迎</b> 敦 禰 仙 走 冶 付 古 | 」   |
| ☑ 彈性學習       | 多100字)                                                                                           | 10<節數<3                   |                           |     |
| ☑ 團體活動       | 證明又件<br>(上傳格式限定.pdf、.png、.jpg)<br>(標案士小照制(A4B)                                                   |                           |                           |     |
| ☞ 職場學習       | (福桑大小阪制41VIB)<br>_ 證明文件說明                                                                        | ີ2. L≤                    | <mark>5</mark>            |     |
| ☑ 作品成果       | 擇<br>[<br>[<br>[<br>[<br>[<br>[<br>[<br>[<br>[<br>[<br>[<br>[<br>[<br>[<br>[<br>[<br>[<br>[<br>[ |                           |                           |     |
| ☞ 大學及技專校院先修設 | <ul> <li>(上傳格式限定.mp3、.mp4)</li> <li>(檔案大小限制10MB)</li> </ul>                                      | 選擇檔案 未選擇任何檔案              | 「上庙影主档安哇」                 |     |
| ☑ 其他多元表現     | 参 影音檔案說明<br>(至多20字)                                                                              |                           | 日二令》日伯朱吋,                 |     |
| ☑ 多元表現勾選     | 影音檔案外部連結<br>(當有影音檔案時才可設定)                                                                        | ────                      | 嚊冩影音檔案外部                  | 連結  |
| ♥ 收訖明細 +     | 新聞 離開                                                                                            |                           |                           |     |

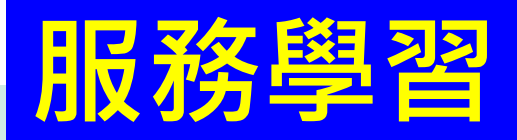

| 專習應程               |                                          |                          | 服務學習               |
|--------------------|------------------------------------------|--------------------------|--------------------|
| FOILT              | 學年度 <mark>(必填)</mark>                    | ~                        | 學期別(必填)            |
| ✿學生資料 +            | 服務名稱 <mark>(必填)</mark>                   |                          |                    |
| ★ 神程興習             | (至多100字)                                 |                          |                    |
|                    | 服務單位(必填)                                 |                          |                    |
| ✿ 多元表現 +           | (至多100字)                                 |                          |                    |
|                    | 開始日期 <mark>(必填)</mark>                   |                          |                    |
| ☑ 幹部經歷             | 結束日期(必填)                                 |                          |                    |
| ☑ 競審参組             | 店曲(小X+声)                                 | 0士 垂ケ                    | 卡口华特勒宁 不能持分宁 每次加盟份 |
| - ////////         | 时载(心境)                                   | 吋数                       | 亟六胙俱数子,个胙俱乂子,無須加申恤 |
| ☑ 檢定證照             | 内容簡述                                     |                          |                    |
| C = 007 7/2 (53 7) | (至多100字)                                 |                          |                    |
| し 服務學習             |                                          |                          |                    |
| ☞ 彈性學習             |                                          |                          |                    |
|                    | (上傳恰巧限定.pdf、.png、.jpg)<br>(樘安士小限制/MB)    | 選擇檔案 未選擇任何檔案             |                    |
| ☑ 團體活動             | (福葉)(1900) 諮問文件論明                        |                          |                    |
|                    | (至冬20字)                                  |                          |                    |
| 13 珮涛学音            | <sup>]</sup> 影音檔案                        |                          |                    |
| ☑ 作品成果             | (上傳格式限定.mp3、.mp4)                        | 選擇檔案 未選擇任何檔案             |                    |
|                    | 20 (檔案大小限制10MB)<br>填                     |                          | 一、六月上得家百偏条时,       |
| ☑ 大學及技專校院先修設       | ご 影首福楽説明<br>(石タ20字)                      | -                        |                    |
|                    | (王多20子)                                  |                          |                    |
| 6 具他多兀表現           | 影曰幅榮外即連結<br>(営有影音檔案時才可設完)                |                          | 了而供為於日油米川"叫廷和      |
| ☑ 多元表現勾選           |                                          |                          |                    |
|                    | 新增離開                                     |                          |                    |
| ✿ 收訖明細 +           | 1. 1. 1. 1. 1. 1. 1. 1. 1. 1. 1. 1. 1. 1 |                          |                    |
| ☆ 下載車回             | 」 現場的内容包含攸内外応上版務。 注音(必值)的資料更完整 日須進備:     | 溶阳文件樘安                   |                    |
| ·* ।*\$\$;⇔@ +     | 服務名稱: 請埴入服務名稱, 例如20                      | 區的本江個来。<br>)19春季西海岸淨灘活動。 |                    |

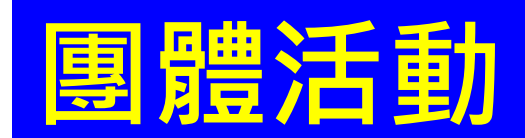

| 學習應程         |                                                                                |              | 團體活動                 |
|--------------|--------------------------------------------------------------------------------|--------------|----------------------|
|              | 學年度 <mark>(必填)</mark>                                                          | ~            | 學期別(必填)              |
| ✿學生資料 +      | 團體活動時間類別 <mark>(必填)</mark>                                                     | V            |                      |
| ✿ 課程學習 +     | 辦理單位                                                                           | 彈性學習時間       | ]跟團體活動時間之學年度欄位是否符合限制 |
| ✿ 多元表現 +     | 團體活動內容名稱 <mark>(必填)</mark>                                                     | 1入學年 < 學     | 日本の名田學生度             |
|              | 活動學年度 <mark>(必填)</mark>                                                        |              |                      |
| 12 幹部經歷      | 活動學期 <mark>(必填)</mark>                                                         | ~            |                      |
| ☞ 競賽參與       | 節數 <mark>(必填)</mark>                                                           |              |                      |
| ☑ 檢定證照       | 内容簡述<br>(否タ100字)                                                               |              |                      |
| ☞ 服務學習       | (主多100子)                                                                       |              |                      |
| ☞ 彈性學習       | <sup></sup> (上傳格式限定.pdf、.png、.jpg)<br>(檔案大小限制4MB)                              | 選擇檔案 未選擇任何檔案 |                      |
| ☑ 團體活動       | _ 證明文件說明<br>_ (至冬20字)                                                          |              |                      |
| ☑ 職場學習       | 擇影音檔案                                                                          |              |                      |
| ☑ 作品成果       | <ul> <li>(上傳格式限定.mp3、.mp4)</li> <li>(檔案大小限制10MB)</li> <li>場 またがまたのの</li> </ul> | 選擇檔案 未選擇任何檔案 | 、只有上傳影音檔案時・          |
| ☑ 大學及技專校院先修課 | 5 影首幅案説明<br>(至多20字)                                                            |              |                      |
| ☑ 其他多元表現     | 影音檔案外部連結<br>(當有影音檔案時才可設定)                                                      |              | <b>刁</b>             |
| ☑ 多元表現勾選     | 新増離開                                                                           |              |                      |

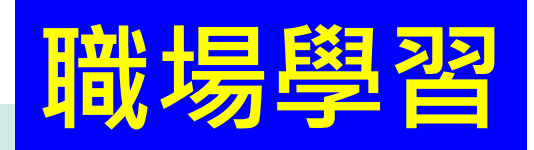

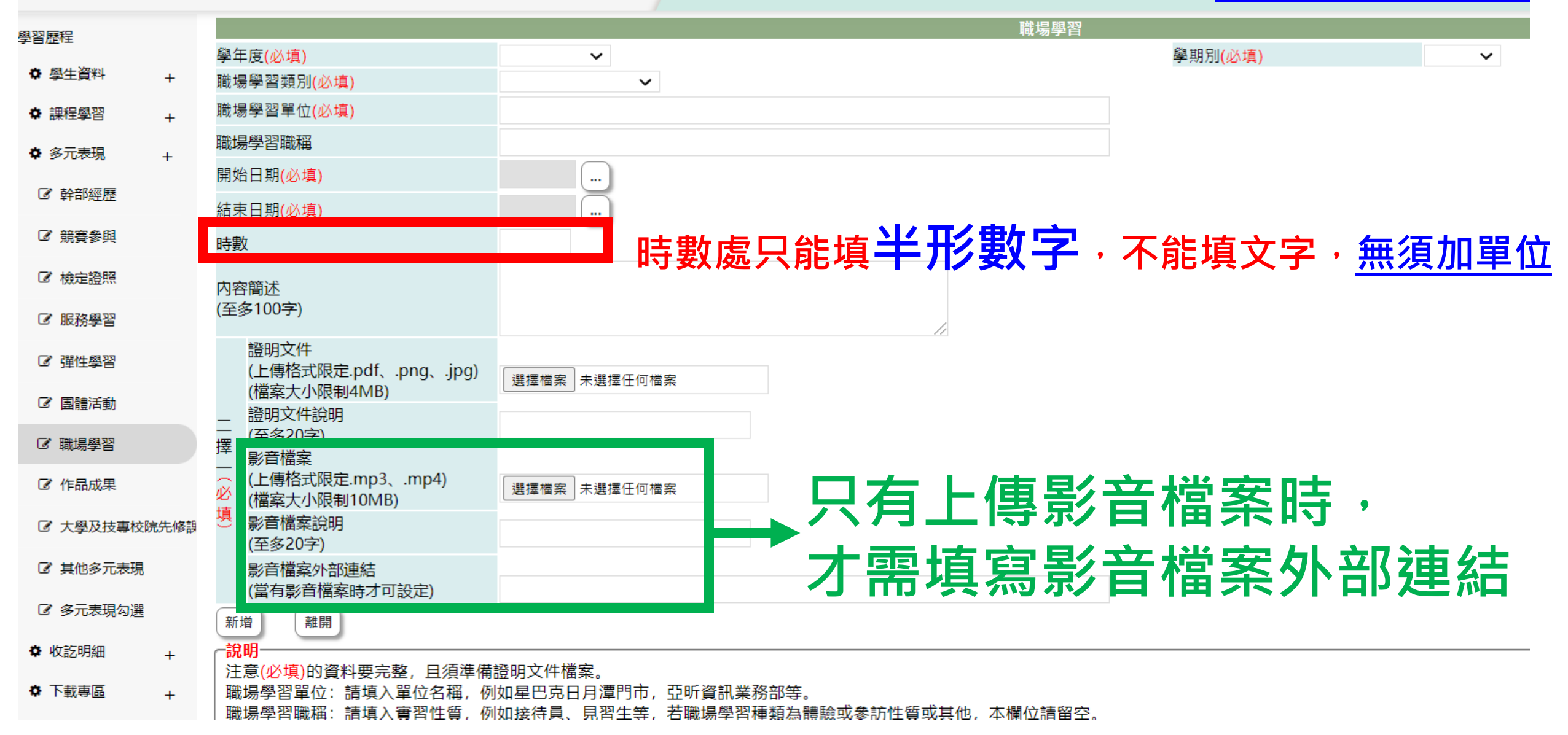

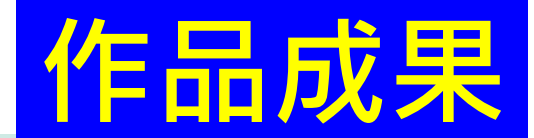

| 學習歷程         |                                             |                    | 作品成果                  |  |
|--------------|---------------------------------------------|--------------------|-----------------------|--|
|              | 學年度 <mark>(必填)</mark>                       | ~                  | 學期別(必填)               |  |
| ✿ 學生資料 +     | 名稱 <mark>(必填)</mark>                        |                    |                       |  |
| ✿ 課程學習 →     | (至多100字)                                    |                    |                       |  |
|              | 日期(必填)                                      | ····               |                       |  |
| ✿ 多元表現 +     |                                             |                    |                       |  |
| ☑ 幹部經歷       | 內容間还<br>(至多100字)                            |                    |                       |  |
| ☑ 競賽參與       | 作品成果                                        |                    |                       |  |
| ☑ 檢定證照       | (上傳格式限定.pdf、.png、.jpg)<br>(檔案大小限制4MB)       | 選擇檔案未選擇任何檔案        |                       |  |
| ☑ 服務學習       | <ul> <li>作品成果説明</li> <li>(至多20字)</li> </ul> |                    |                       |  |
| ☞ 彈性學習       |                                             | 避煙檔安 主避煙任何檔安       | 選擇檔案 主選擇任何檔案          |  |
| ☑ 團體活動       | ☑ (檔案大小限制10MB)<br>填<br>影音檔案說明               |                    | <u></u> 只月上得影首愊系時,    |  |
| ☞ 職場學習       | (至多20字)<br>影音檔室外部連結                         |                    | 一十重值官影车档安从如油结         |  |
| ☑ 作品成果       | (當有影音檔案時才可設定)                               |                    | 了而俱 <b>為於日</b> 個宋가叩廷約 |  |
| ☑ 大學及技專校院先修課 | 新增<br>說明<br>·                               |                    |                       |  |
| ☑ 其他多元表現     | │ 填寫的內容包含作品、作品集、小論<br>注意(必填)的資料要完整,且須準備     | 文等皆可填入。<br>證明文件檔案。 |                       |  |
| ☑ 多元表現勾選     | │ 名稱:請填入作品成果名稱。<br>│ 日期:請填入完成日期或發表日期。       |                    |                       |  |
| ✿ 收訖明細 +     | L                                           |                    |                       |  |
| ♦ 下載專區 +     |                                             |                    |                       |  |

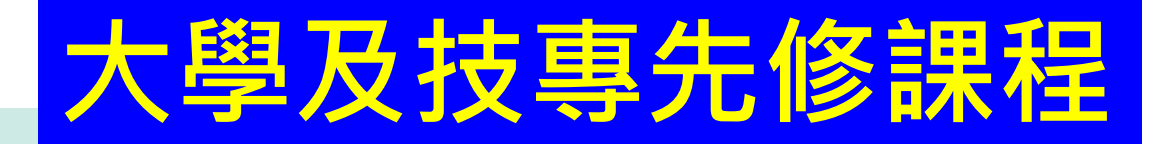

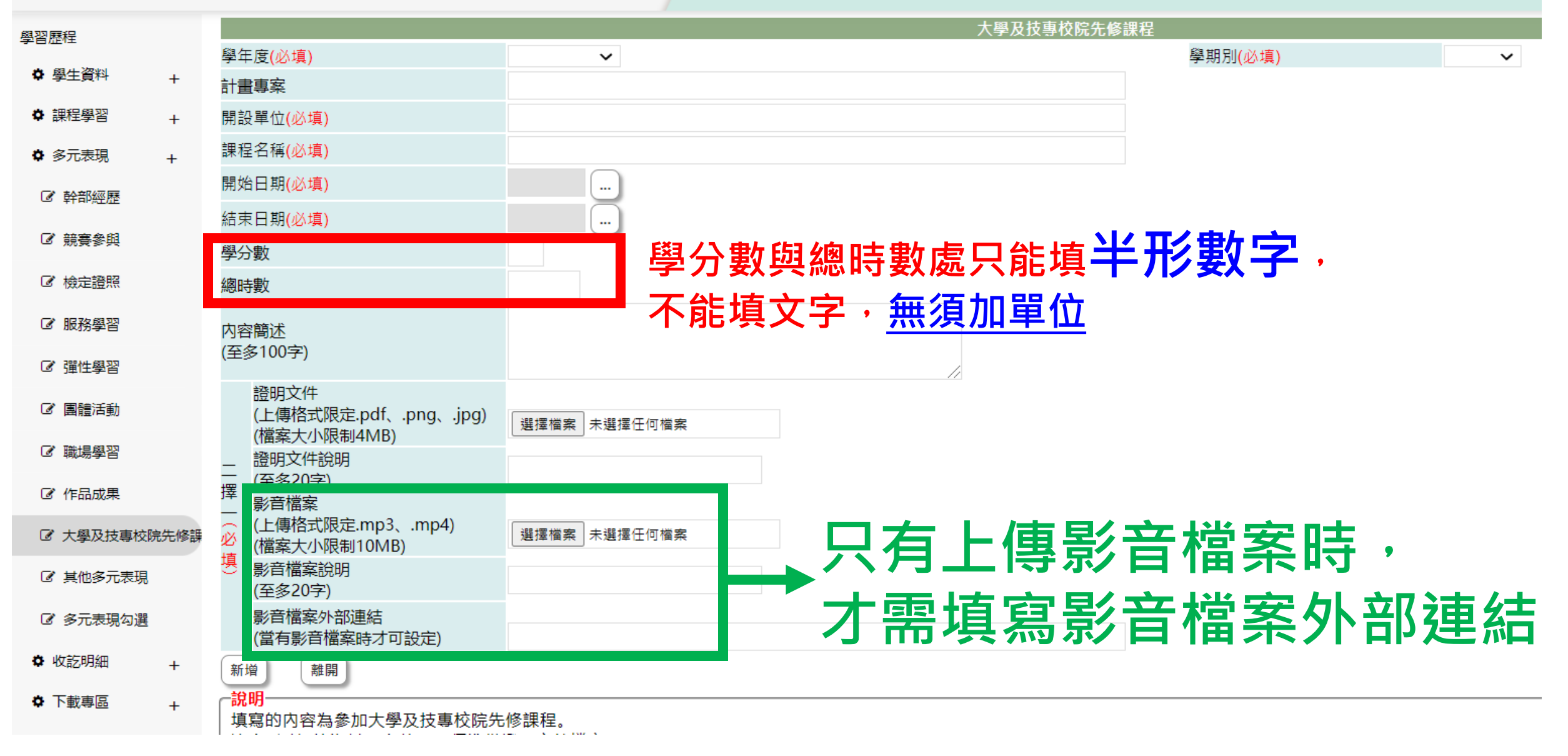

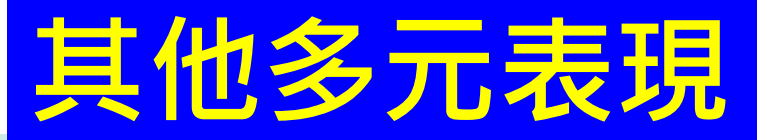

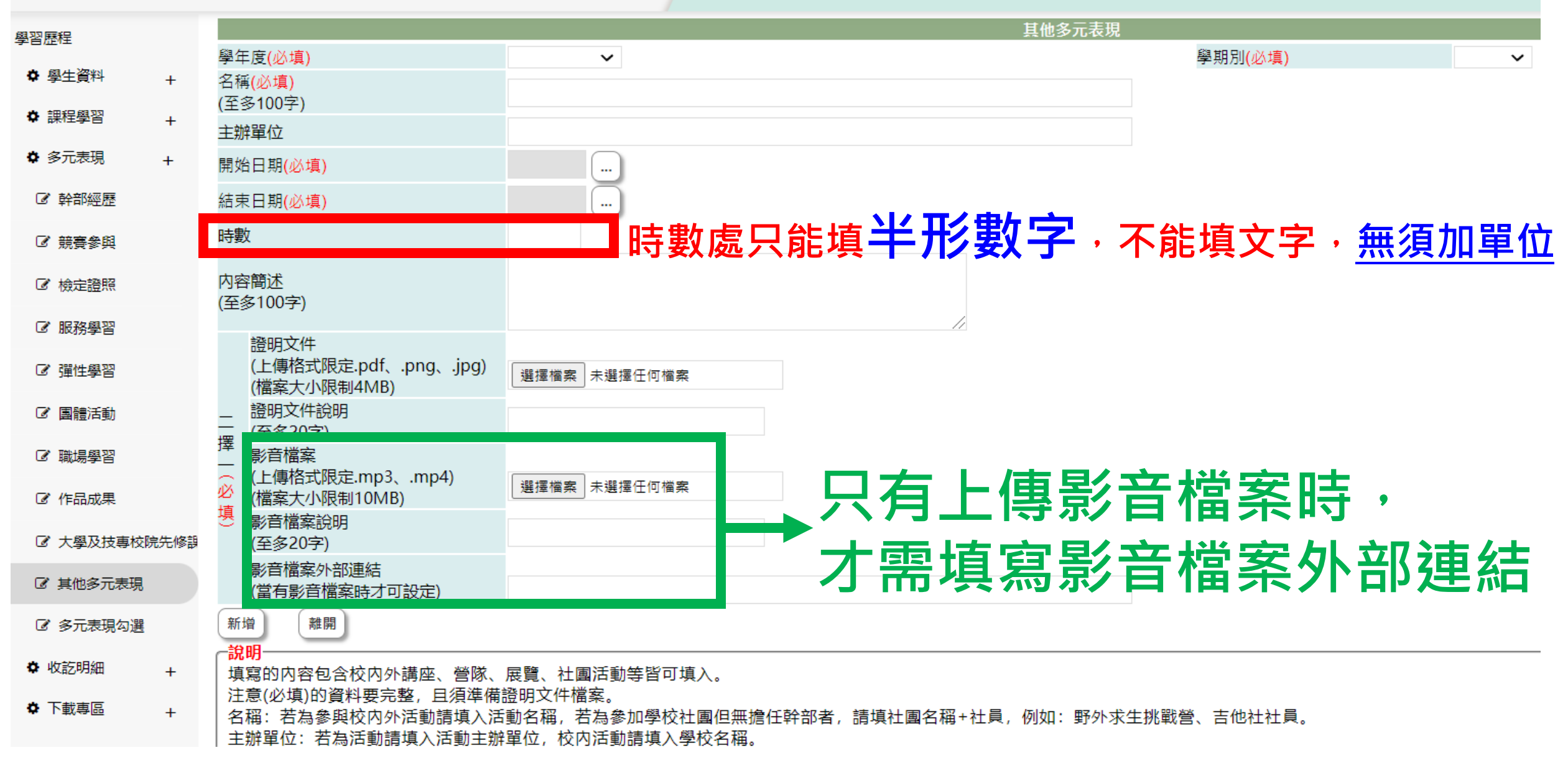